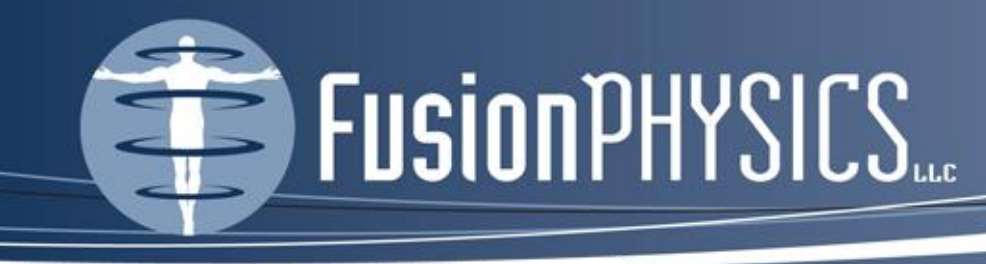

# Current Practice and Future Directions (MR Testing and Quality Control)

By Kathryn (Kat) W. Huff, M.S., DABR Prepared for Spring Clinical AAPM Meeting 2015

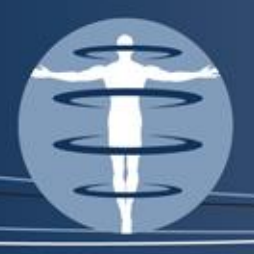

# Validating Me

- I began my career at Baylor Medical Center in Dallas, Texas and quickly dove into consulting
- I own a consulting group based in Florida
- I performed approximately 1200 annual evaluations in 9 years with over 200 magnets in one year (now 130 scanners/year)
- I have given CAMPEP accredited lectures to individual consulting groups & MTMI and performed hands on training with these groups as well
- I am now a serial AAPM presenter
- I am the self proclaimed Low Field Magnet Whisperer!
- I have no affiliation with any particular vendor, nor the ACR – aside from membership

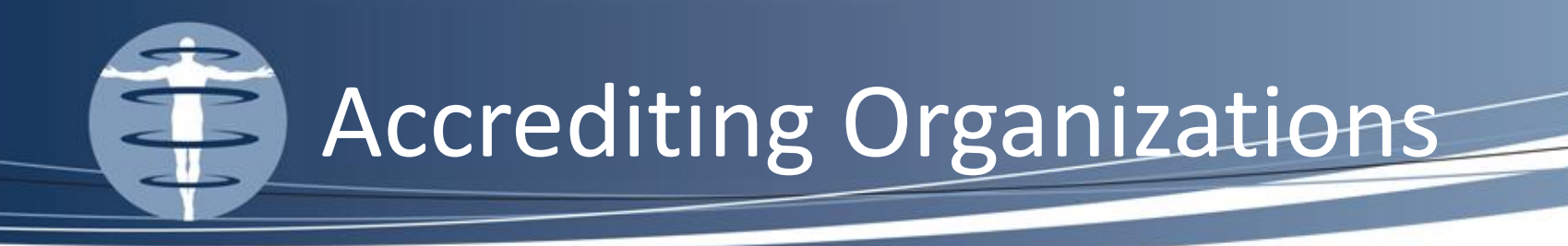

- Intersocietal Accreditation Commission
  - As of 7/15/2014 –
  - "The Quality Improvement (QI) Program <u>must</u> consist of MRI system installation acceptance testing and acceptance testing following a major upgrade."
  - "The manufacturer's representative, service engineer, or the MRI site-appointed medical physicist, or qualified expert <u>must</u> perform the acceptance testing."
  - Medical Physicist not explicitly defined

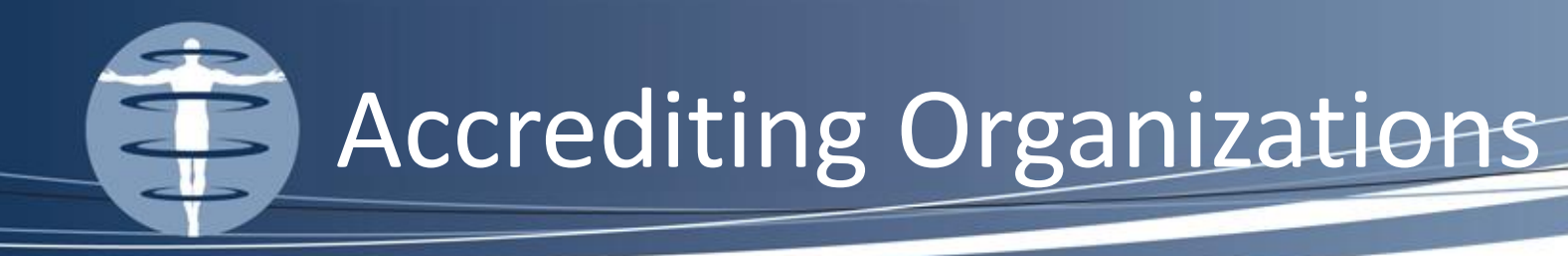

#### Intersocietal Accreditation Commission

- Required Tests:
  - Magnetic Field Homogeneity
  - Gradient and RF Calibration
  - Resonance Frequency
  - Slice Thickness
  - Slice Accuracy
  - Image Quality
    - signal-to-noise ratio (SNR) evaluation for all coils
    - spatial resolution
    - artifact assessment
  - Image Uniformity
  - Image Linearity (Geometric Distortion)
  - Monitor/Processor QC

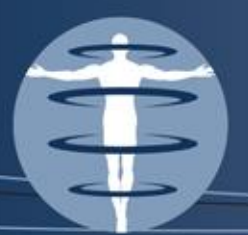

# Accrediting Organizations

#### • The Joint Commission

- As of 7/1/2015
- "At least annually, a diagnostic medical physicist or magnetic resonance imaging (MRI) scientist conducts a performance evaluation of all MRI imaging equipment."
- "Note: Medical physicists or MRI scientists are accountable for these activities. <u>They may be assisted</u> with the testing and evaluation of equipment performance by individuals who have the required training and skills, as determined by the medical physicist or MRI scientist."

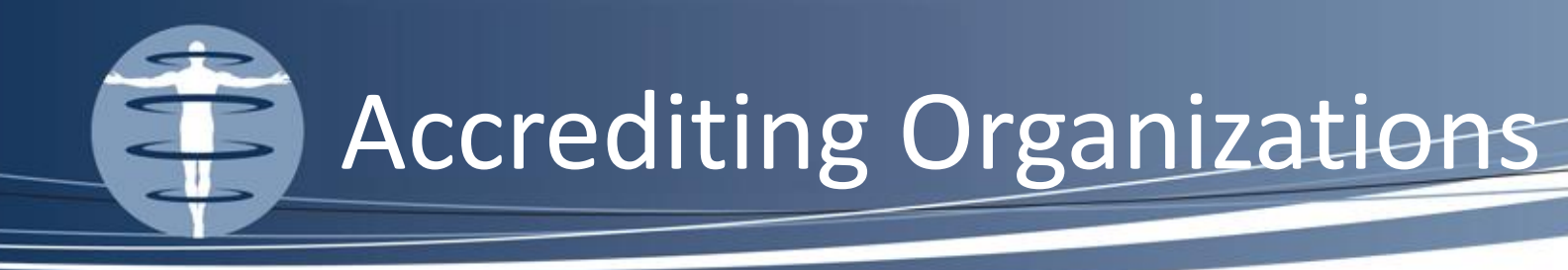

- The Joint Commission
  - Required Tests:
    - Image uniformity for all radiofrequency (RF) coils used clinically
    - Signal-to-noise ratio (SNR) for all coils used clinically
    - Slice thickness accuracy
    - Slice position accuracy
    - Alignment light accuracy
    - High-contrast resolution
    - Low-contrast resolution (or contrast-to-noise ratio)
    - Geometric or distance accuracy
    - Magnetic field homogeneity
    - Artifact evaluation

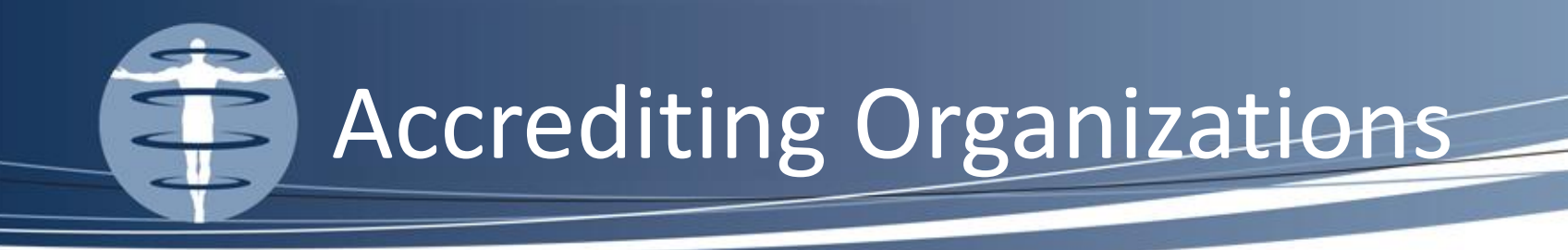

- The American College of Radiology
  - "The Annual System Performance Evaluation or Acceptance test <u>must</u> be performed by a medical physicist/MR scientist and the full report (including all data pages and evaluation of site's technologist QC program) must be submitted for review."
  - Very specific about what constitutes a QMP or MRI Scientist

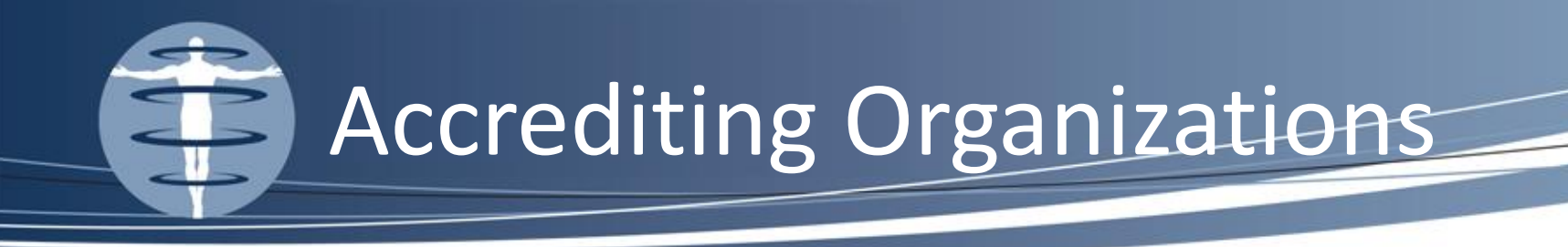

- The American College of Radiology
  - Required Tests:
    - Magnetic Field Homogeneity I discussed in depth at the Spring Clinical in 2013 and Summer Meeting 2013. If you would like a copy of my presentation and supporting documents, please email me
    - Slice Position Accuracy
    - Slice Thickness Accuracy
    - Radiofrequency Coil Checks
    - Soft-Copy Displays (Monitors)

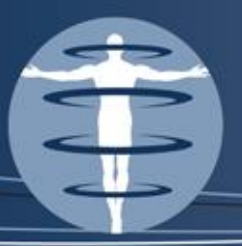

- Physicist's Annual QC Tests
  - Magnetic Field Homogeneity I discussed in depth at the Summer Meeting 2013
  - Slice Position Accuracy Will briefly discuss failures
  - Slice Thickness Accuracy
  - Radiofrequency Coil Checks
  - Soft-Copy Displays (Monitors)

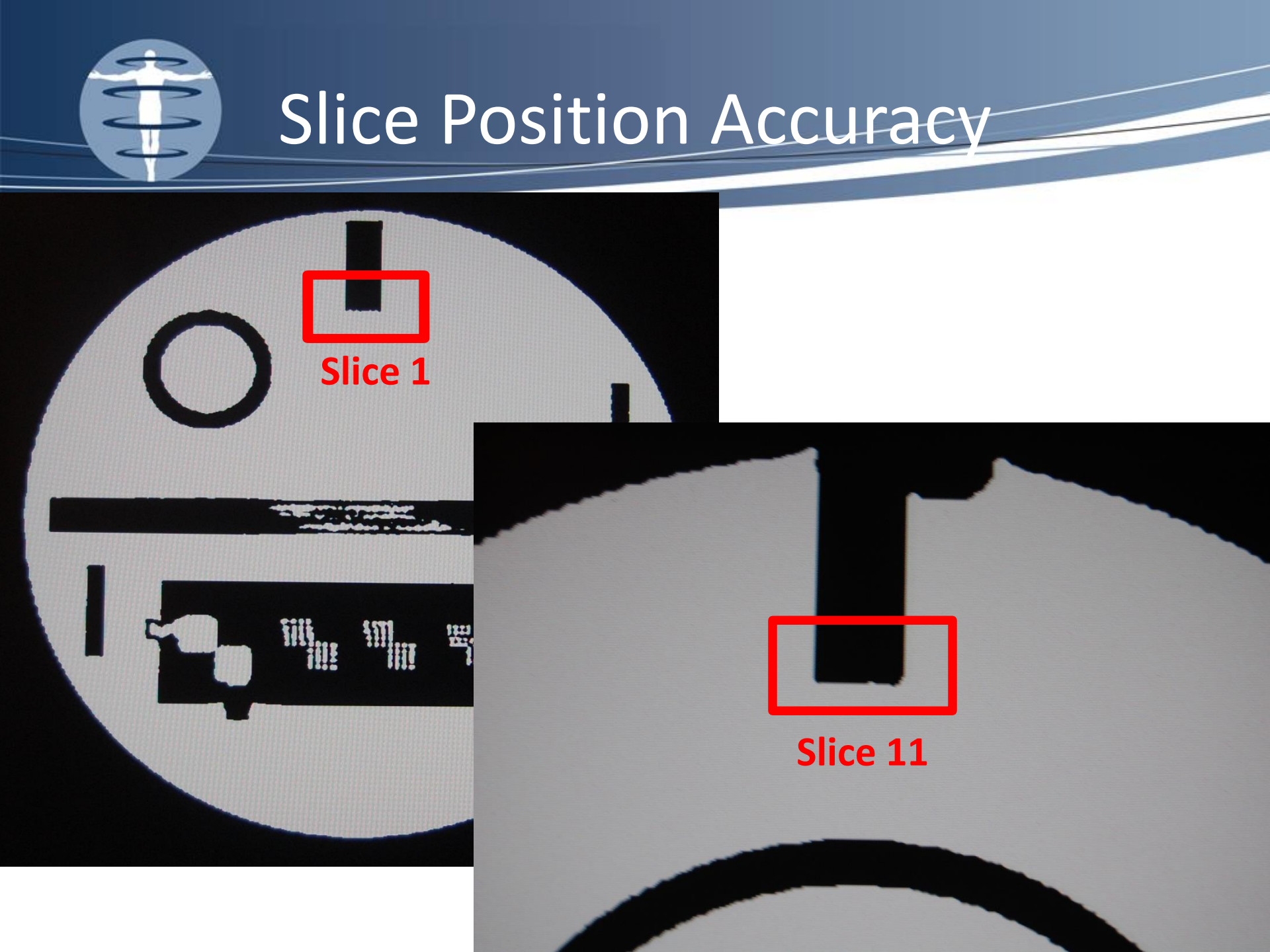

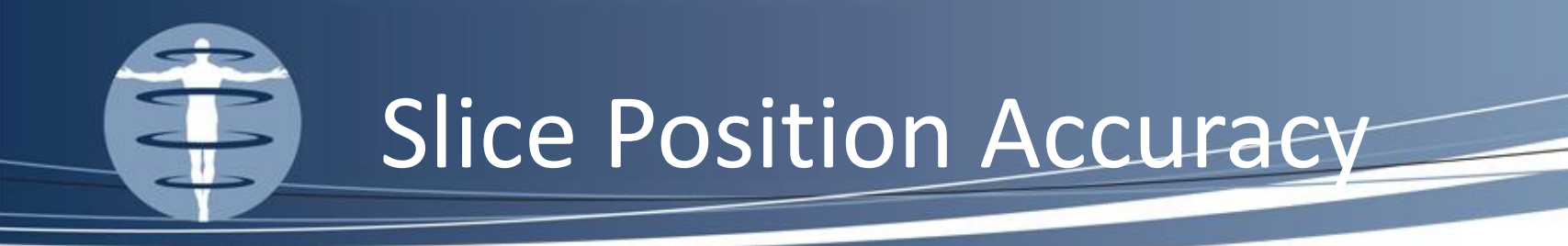

If wedge is long on same side: positioning error

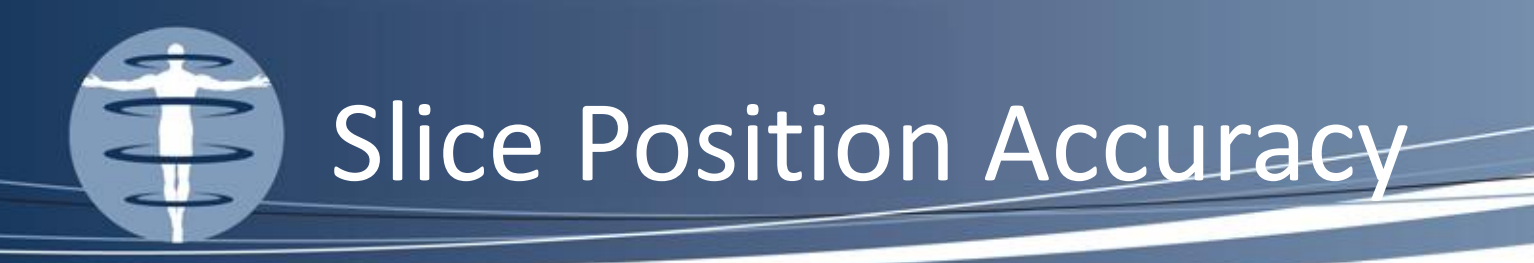

- If longer bar on LEFT, move slice prescription UP
- If longer bar on RIGHT, move slice prescription DOWN
- Note: If > 4mm off on slice 11, LCD test is completely invalid

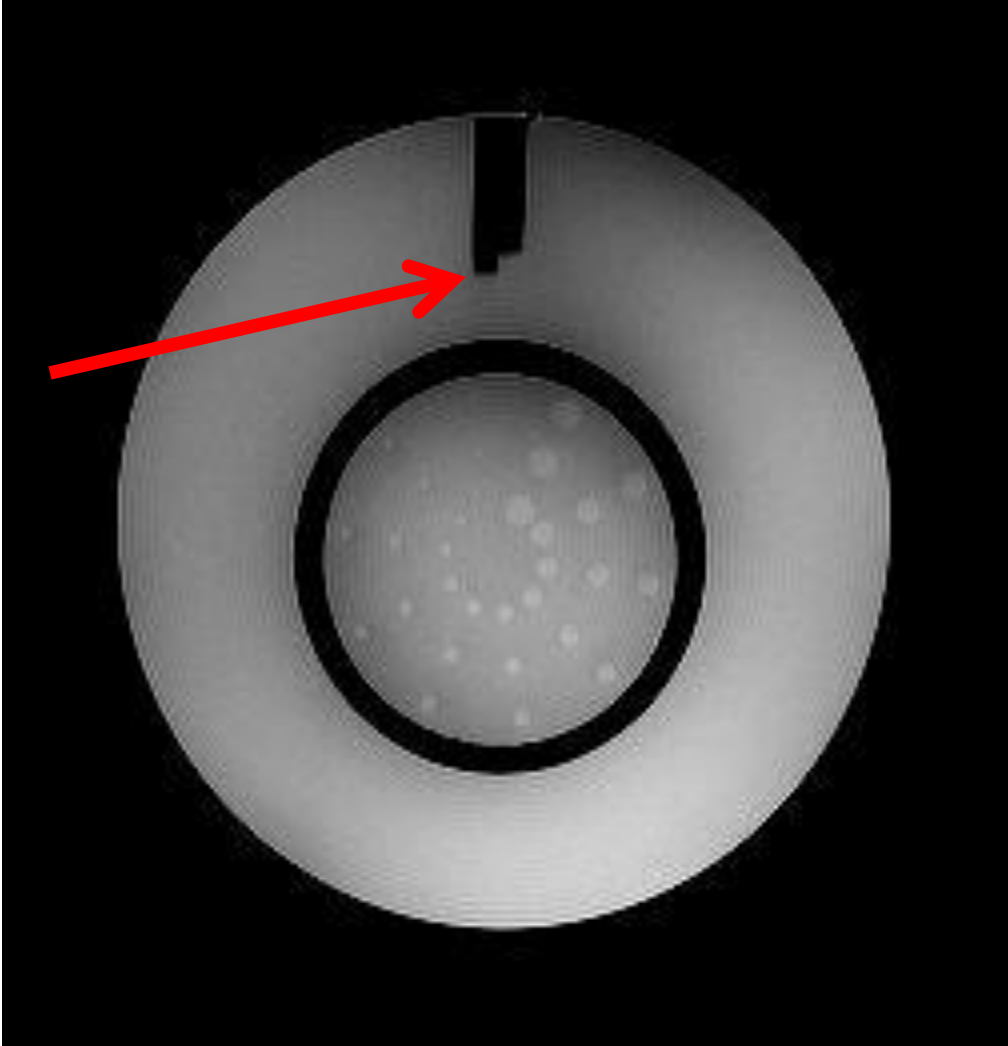

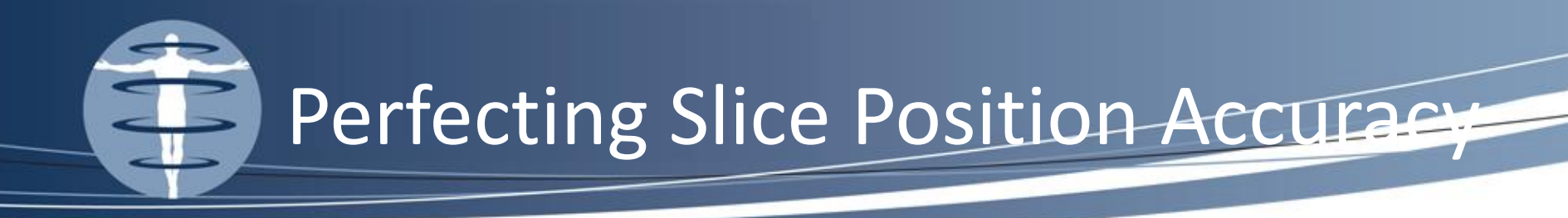

Move these prescription lines up or down depending on which side is long

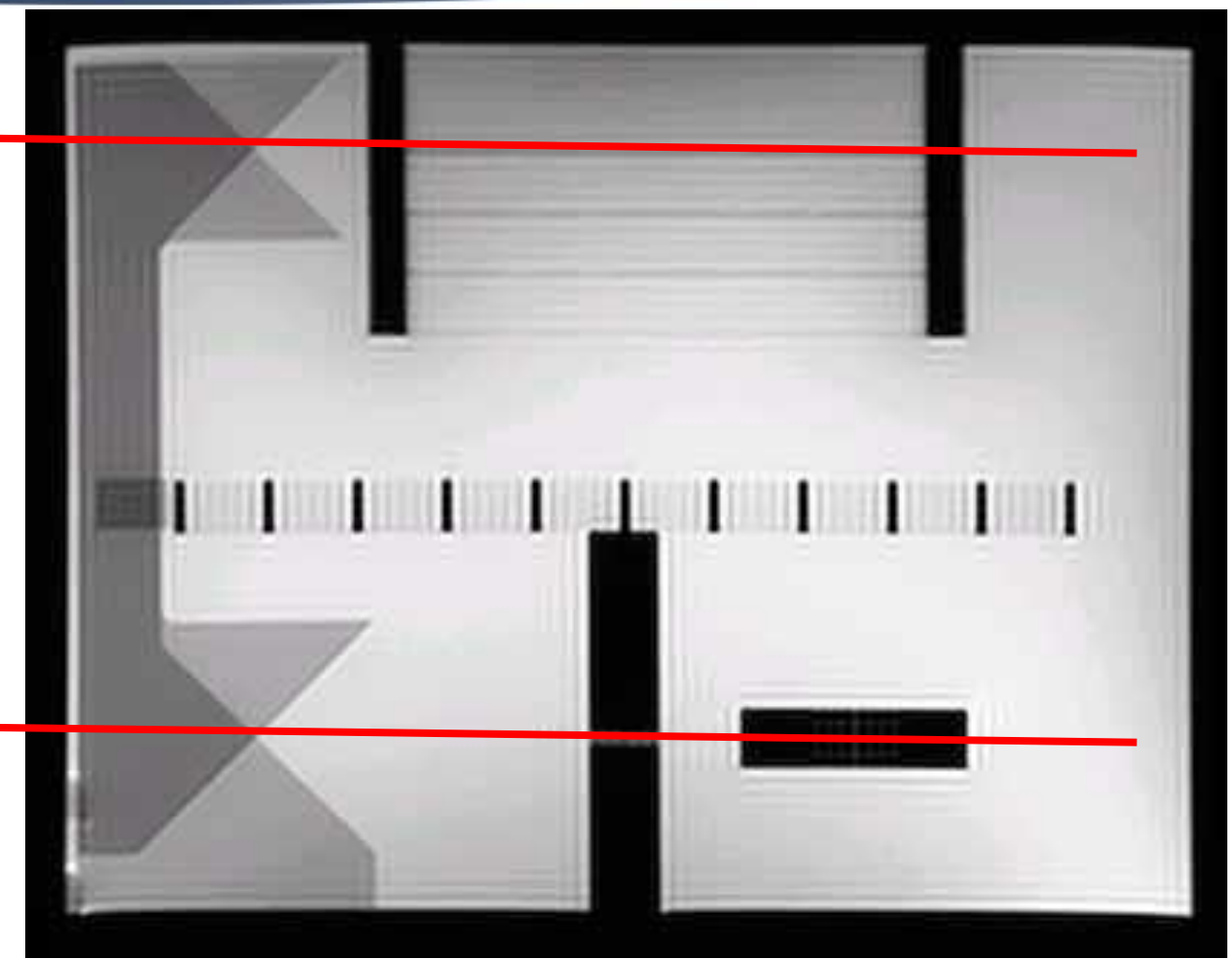

www.FusionPhysics.com

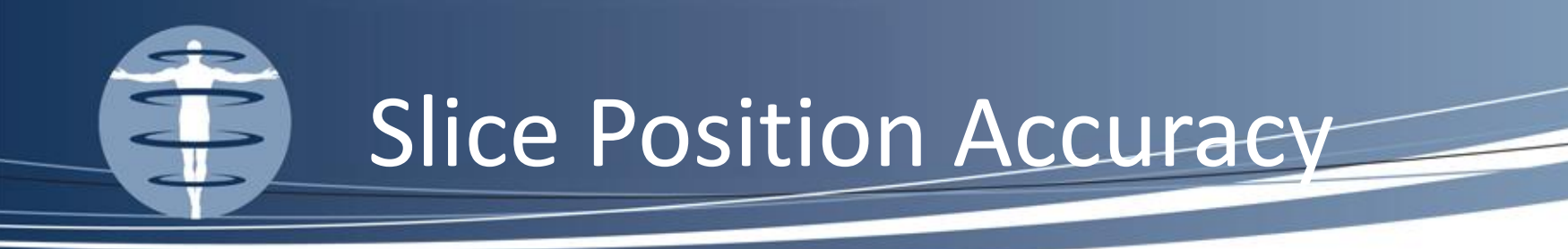

• If wedges are long on opposite sides: gap error - service must be called to correct

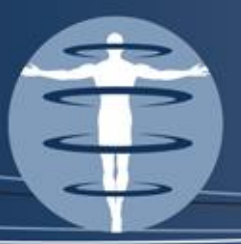

- Physicist's Annual QC Tests
  - Slice Position Accuracy Typically this test fails by exceeding the allowable 5.0 mm (again LCD test is invalid if more than 4.0 mm off)
  - This is typical of GE, open scanners
  - Historically: Adjusted position of phantom, slices, etc., to no avail
  - Current Practice: ask service to adjust the table axis gradient (Y) by 2.0 mm (normally, prior to arrival on site)
    - Works like a charm but no more than 2.0 mm

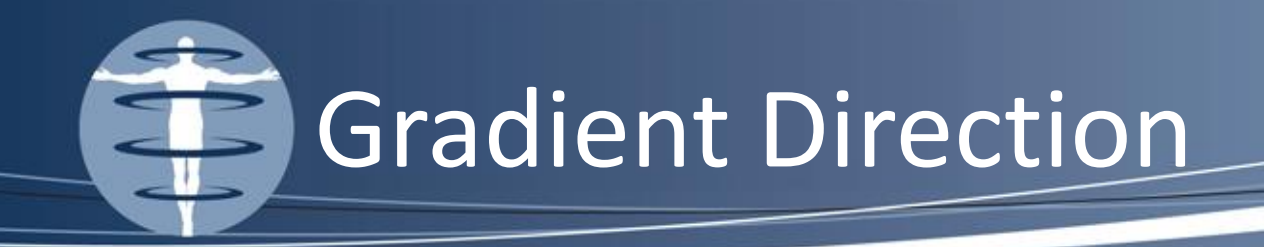

# Open Magnet Note: Y Gradient is along the table axis

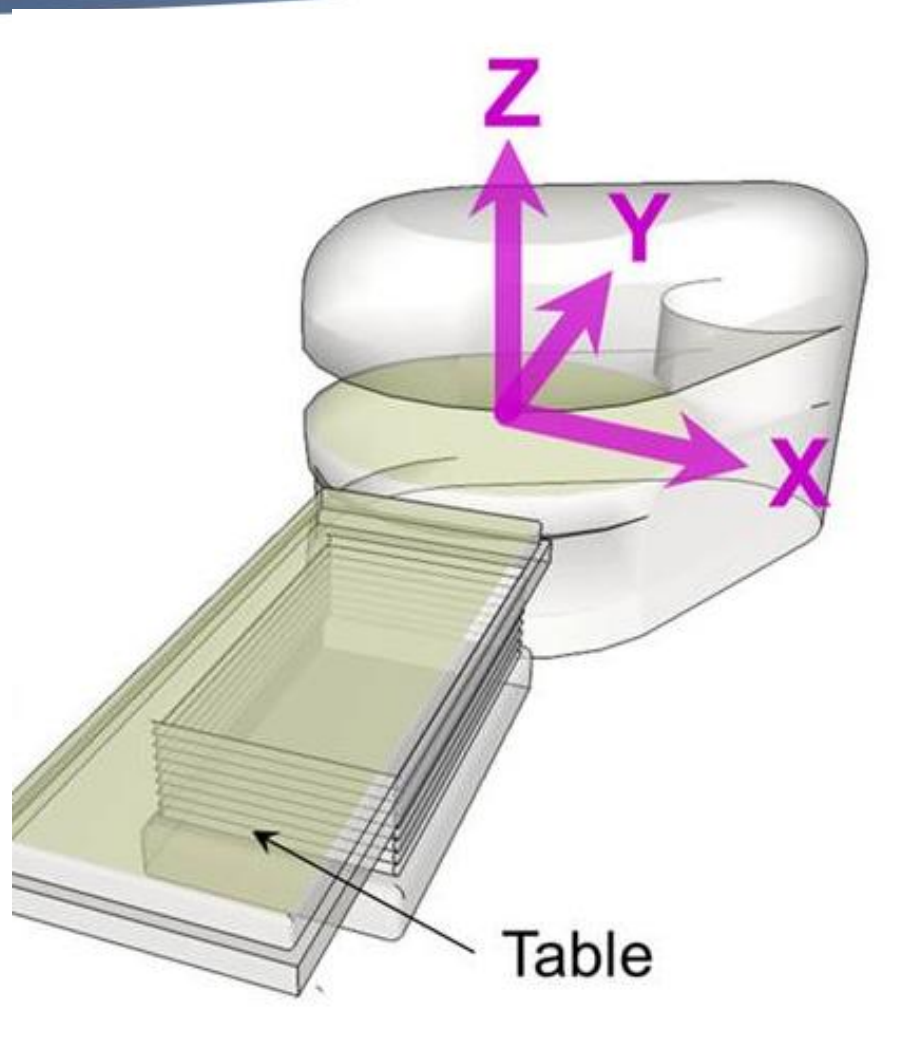

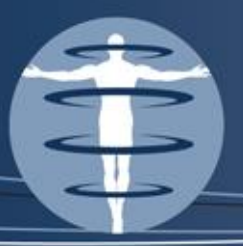

- Physicist's Annual QC Tests
  - Magnetic Field Homogeneity I discussed in depth at the Summer Meeting 2013
  - Slice Position Accuracy
  - Slice Thickness Accuracy Will briefly discuss failures
  - Radiofrequency Coil Checks
  - Soft-Copy Displays (Monitors)

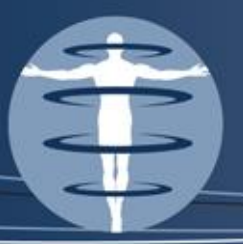

- Physicist's Annual QC Tests
  - Slice Thickness Accuracy Typically this test fails by exceeding the allowable 5 mm +/- 0.7 mm
  - This is typical of Siemens, all models
  - Historically: filters, bandwidth, gradient strength and mode were adjusted, to no avail
  - Current Practice: ask service to adjust the Z gradient by 0.5 mm
    - Works like a charm but no more than 0.5 mm

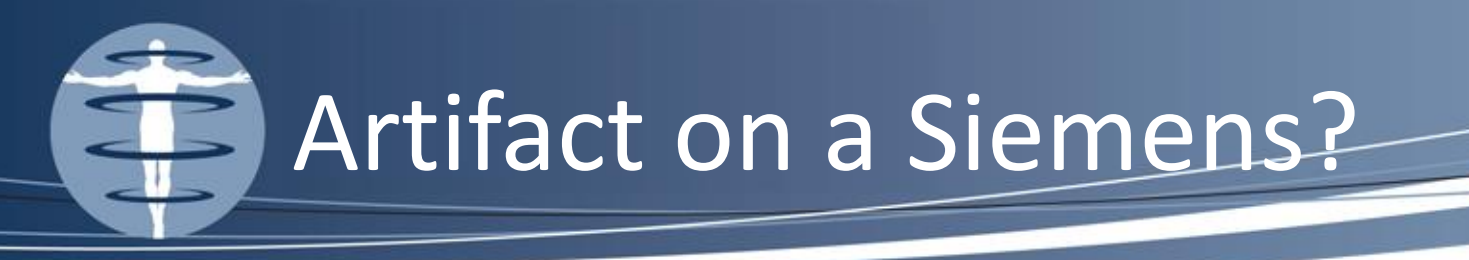

- Slice 7 on a Siemens scanner
  - doesn't appear uniform
  - there appears to be cross talk from slice 8
  - slice thickness is too large!

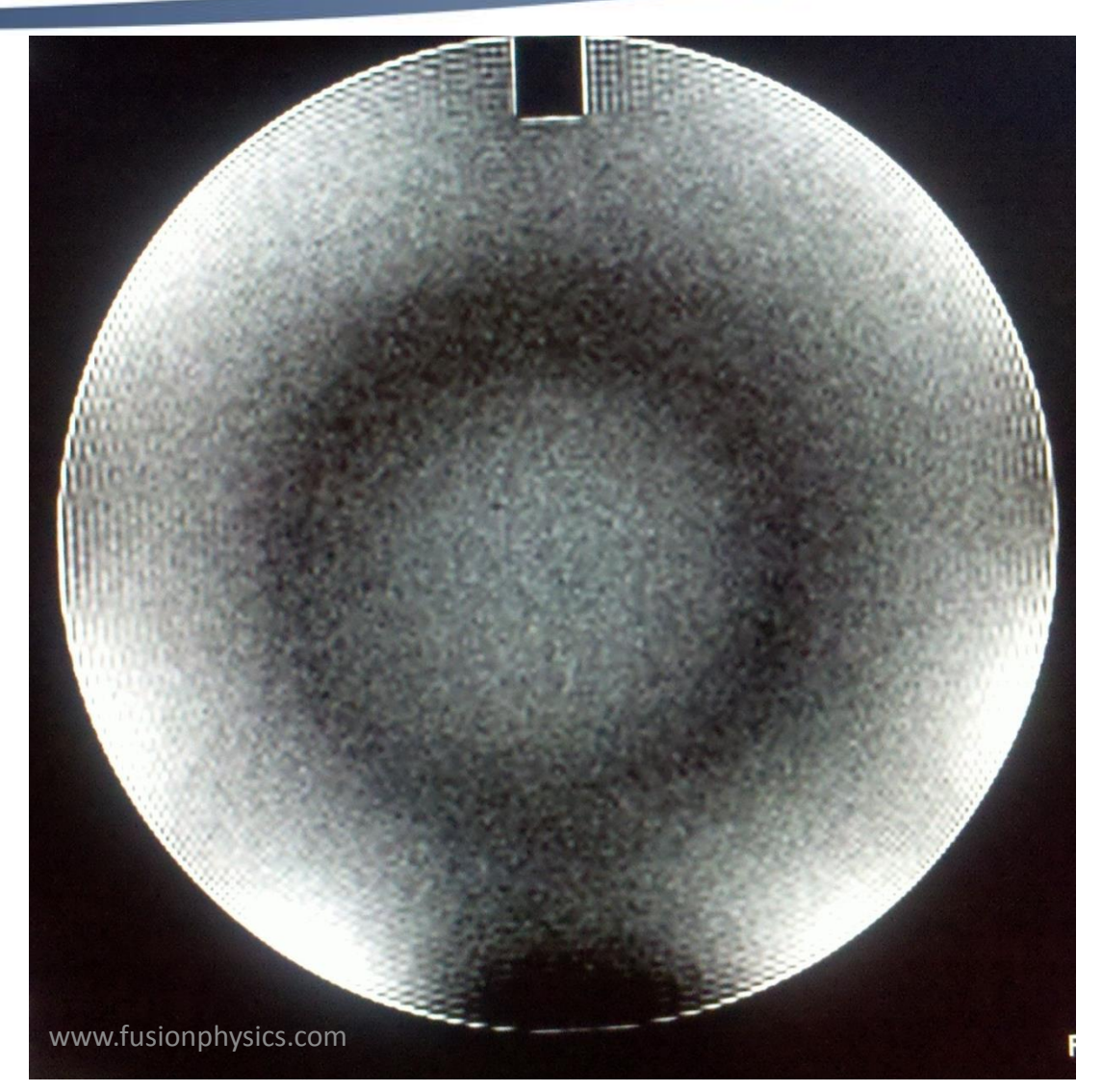

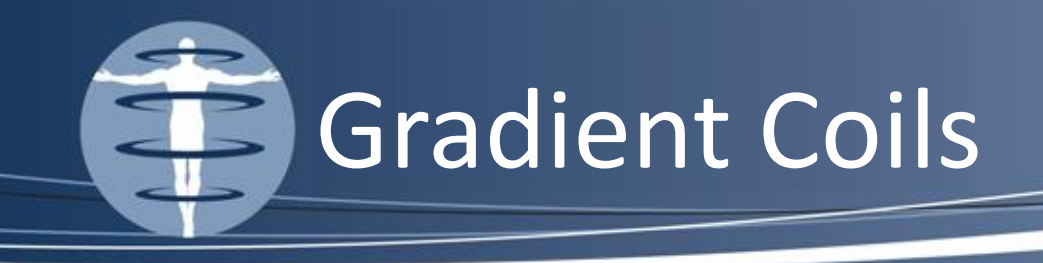

**Closed Bore** Gradient Direction Note: Z Gradient is table axis

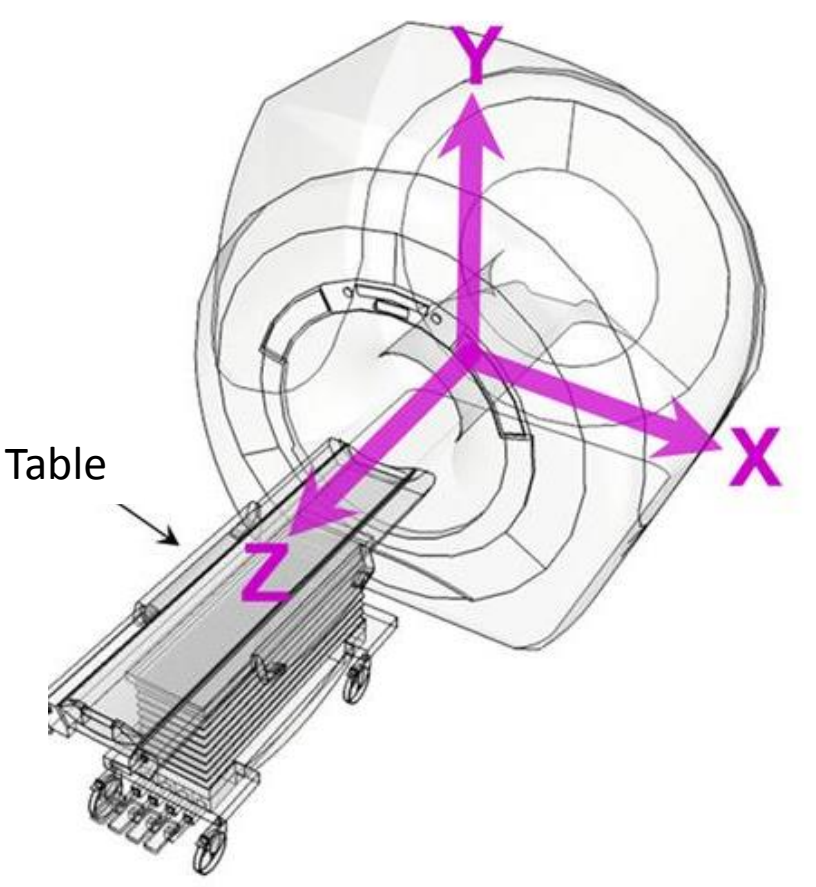

www.FusionPhysics.com

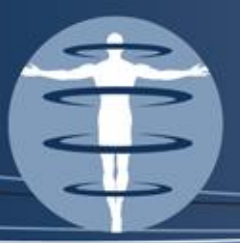

- Physicist's Annual QC Tests
  - Magnetic Field Homogeneity
  - Slice Position Accuracy
  - Slice Thickness Accuracy
  - Radiofrequency Coil Checks 2004 ACR Manual says on <u>ALL</u> RF coils! Be sure to include serial number and gain of every coil, so that you know you are actually tracking coil performance

– Soft-Copy Displays (Monitors)

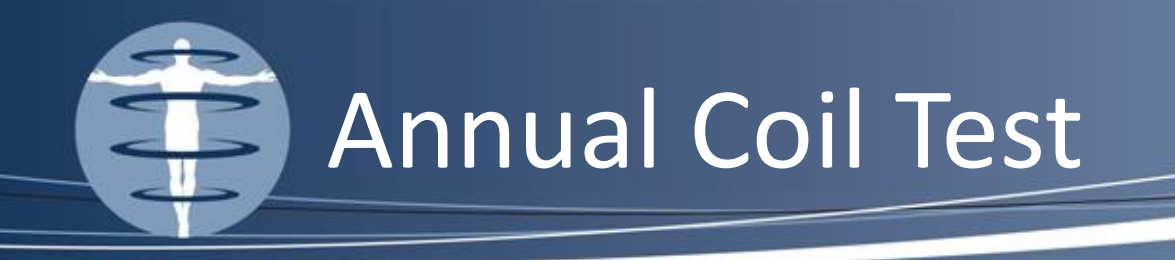

- Decide on your methodology and be consistent
  - Some vendors provide step by step coil testing manuals (Siemens & Fonar)
    - Foam pads for proper positioning of phantoms
    - Analysis of results (Hitachi analyzes ACR Phantom)
  - The ACR manual shows a method for independent testing
    - Useful for vendors who don't provide manuals
    - As a consultant who tests every vendor, this is my preference

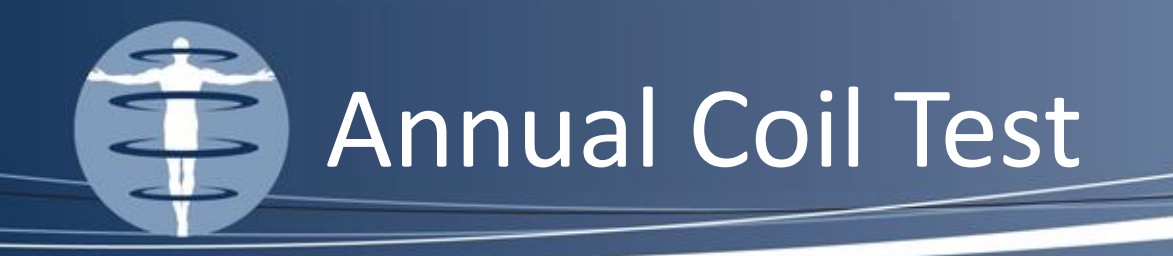

- My thoughts:
  - As a hired consultant, I believe the physicist should be a third party, independent verification that the system is working properly
    - For this reason, I test MFH and coils differently than service
    - I remove all pads because pads change over time, get lost or disposed of and replaced
    - I track coil performance for 3 years via SNR

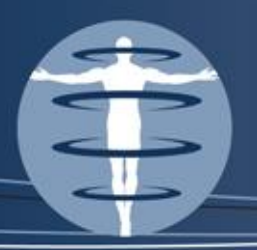

- Fonar is the only exception to my rule
- Fonar has a built in PDF in the help menu that shows coil positioning for annual testing.
  Keep the PDF open while scanning, it will change your life.
- Fonar only supplies 1 bottle phantom with their coils and a soccer ball for MFH testing on the 55 inch torso array coil

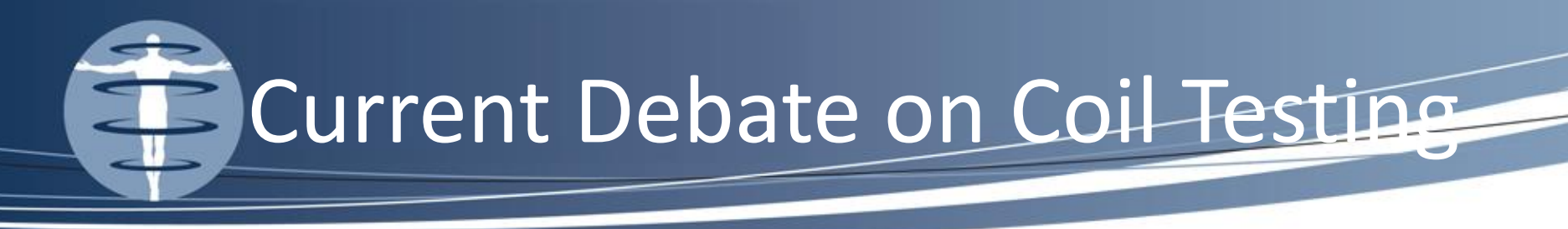

- Some physicists say that every element must be tested individually (Conservative)
- Others state there is no need for annual testing of the coils by a medical physicist – that this should be left up to the MRI Experts, the service engineer (Liberal)
- I lean toward conservatism I test the maximum SNR of every coil and visually inspect all coil elements

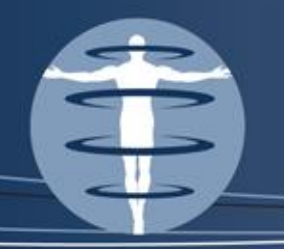

- The phantom of choice should mimic the geometry of the body part that the coil is used to scan
- Many vendors provide lots of phantoms specific for each coil
  - These phantoms have become quite elaborate
  - Many phantoms require a holder to properly position the phantom within the coil

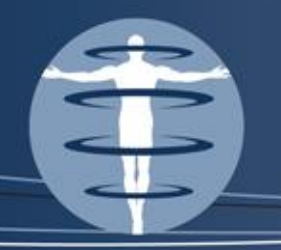

- The substance in the phantom should have a T1 value within the range of those similar to the tissues which is dependent on field strength
- The phantom should also fill a good portion of the coil but also allow for some noise measurement to be made
- It is best to use phantoms that are stored on site
- But you should always keep phantoms with you, just in case!

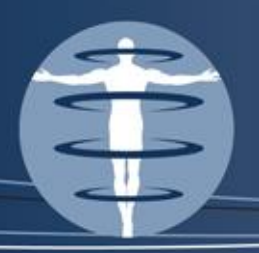

- Toshiba Some scanners only have a QA cube for testing coils. Believe it or not, this produces excellent SNR
  - You may need to bring your own phantoms for testing larger coils
- DO NOT use a Zephyrhills water bottle ask the site first if they only have the cube phantom, if not bring your own phantoms.

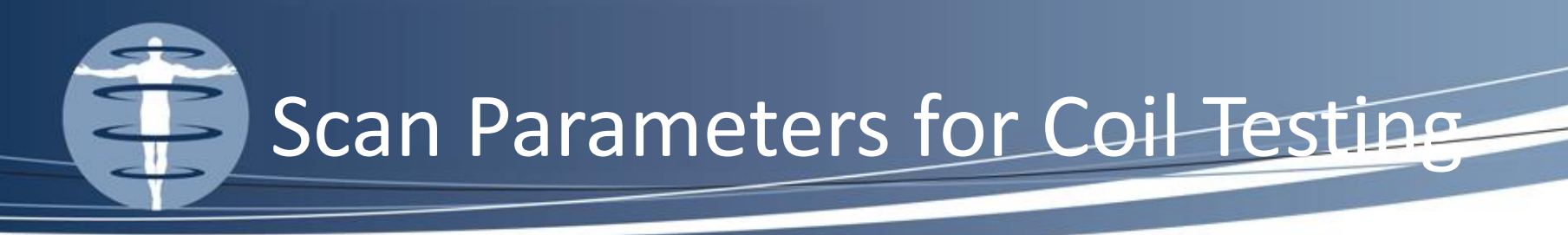

- The ACR specifically details the parameters that are required for collection of the ACR phantom images within the head coil (SE with a TR=500 ms, TE=20 ms and typically a FA=90 degrees – leading to a scan time = 2+ min)
- You can adjust the TR (I drop it to 300 ms) and scan time plummets to a mere 1 min 16 sec!
- The ACR manuals suggests adjusting the matrix to clinically relevant limits in an effort to save time as well.

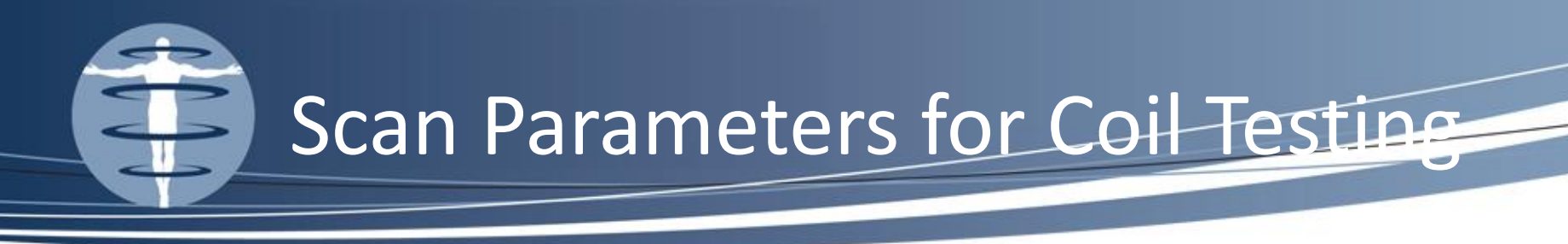

- FOV must be appropriate for the Coil i.e. a lumbar coil requires a 35 cm FOV clinically, be sure to test it that way, whereas a wrist coil may use only 12 cm FOV clinically
- Be sure that FOV is large enough to include background noise measurement
- Slice Thickness should also be clinically relevant
- All parameters should be included in the report for reproducibility from year to year

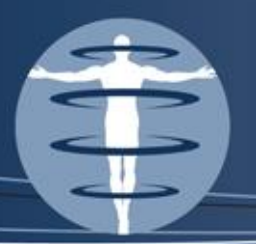

- Volume coils have been designed to image body parts placed within their volumes (head coils, body coils, knee coils, wrist coils)
- Volume coils produce uniform images where MR signal should minimize at the center of the image
- My rule of thumb is if the coil in question can be turned on end and liquid poured into it, does it constitute a volume?

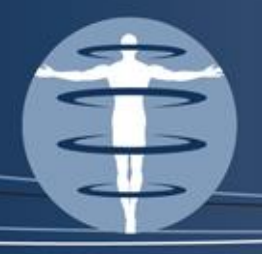

# Volume Coil???

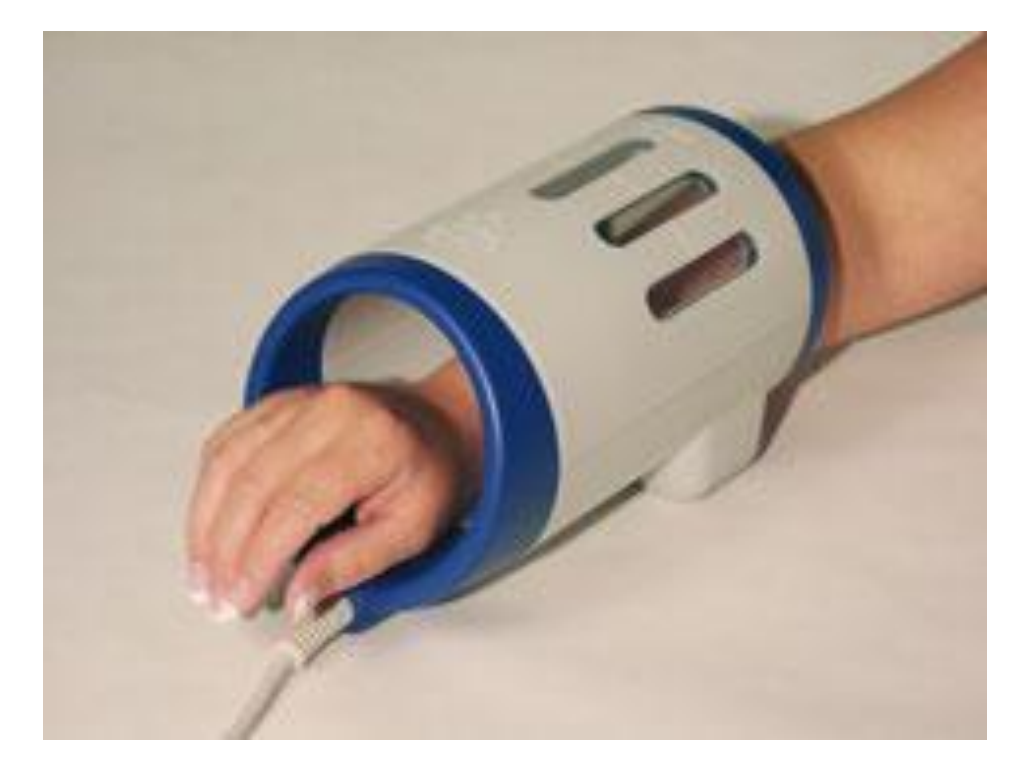

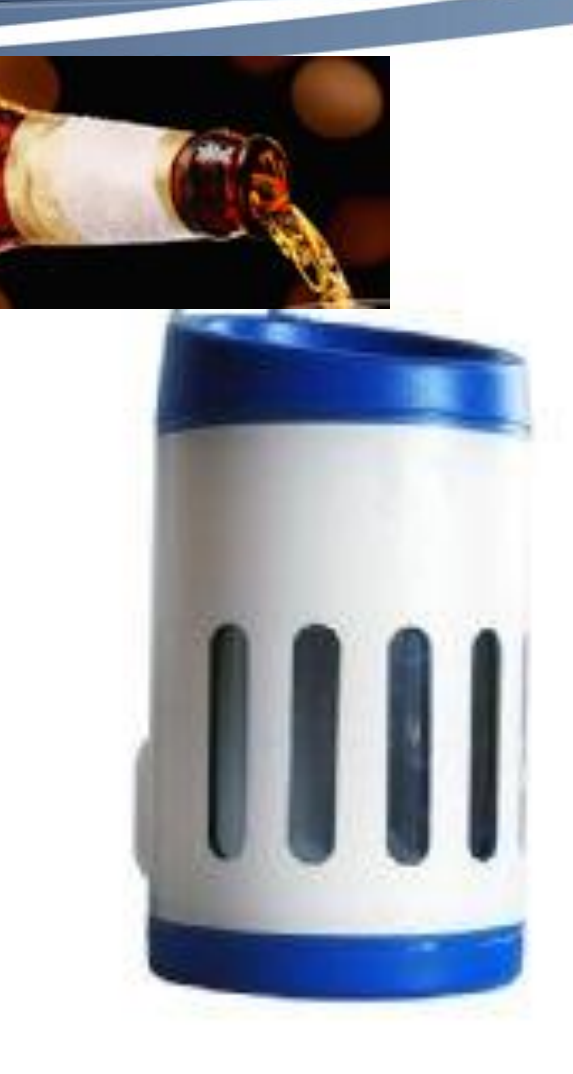

www.FusionPhysics.com

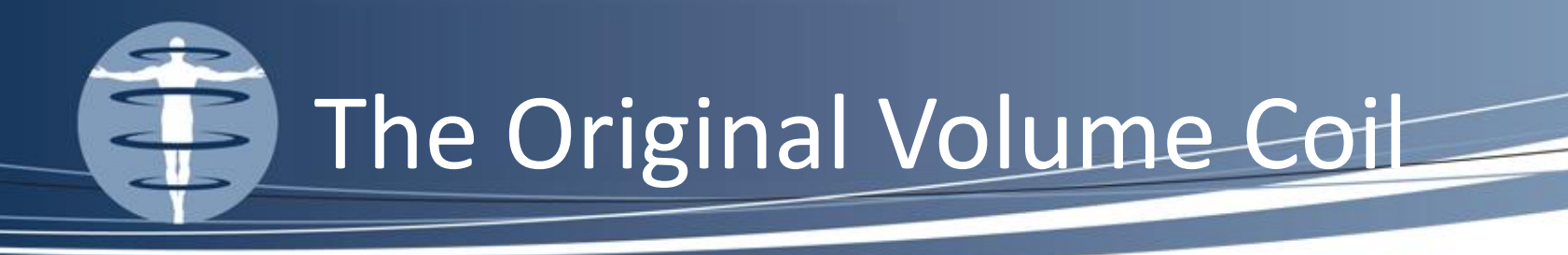

- Don't forget to test the internal body coil!!!
- It is used for LARGE patients and long leg studies

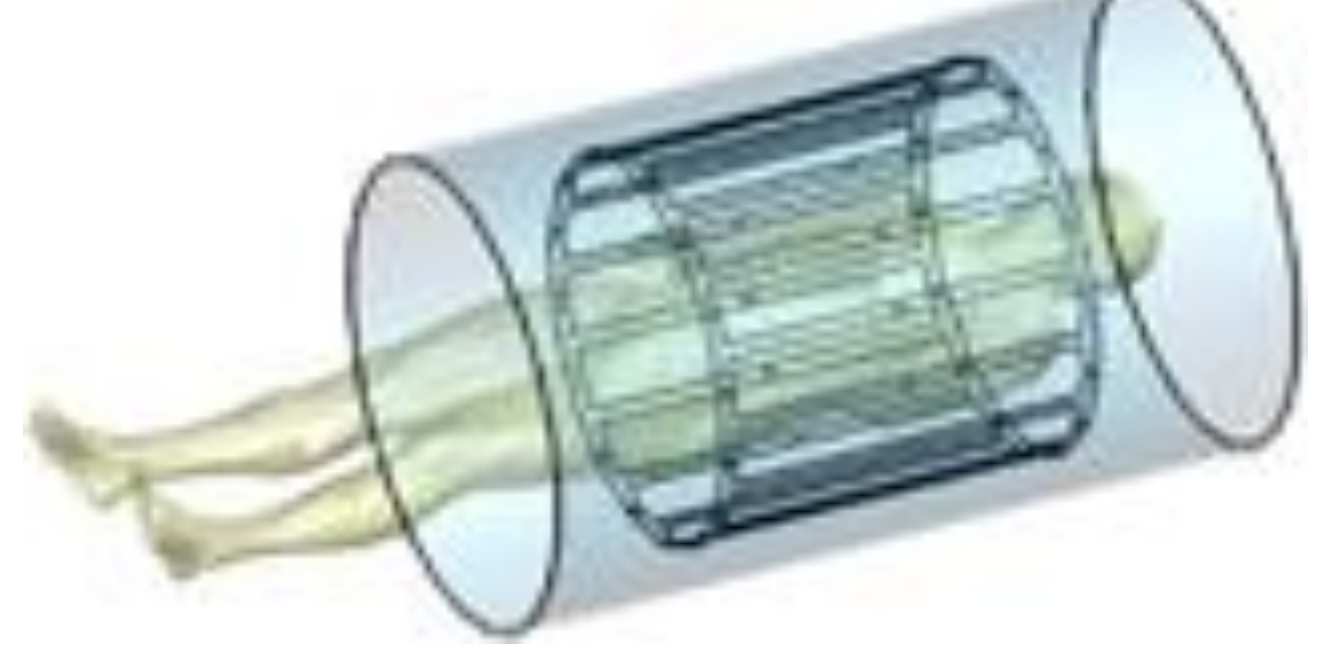

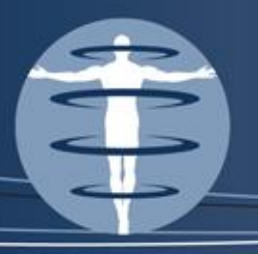

### **Volume Coils**

• Wrist Array Coil

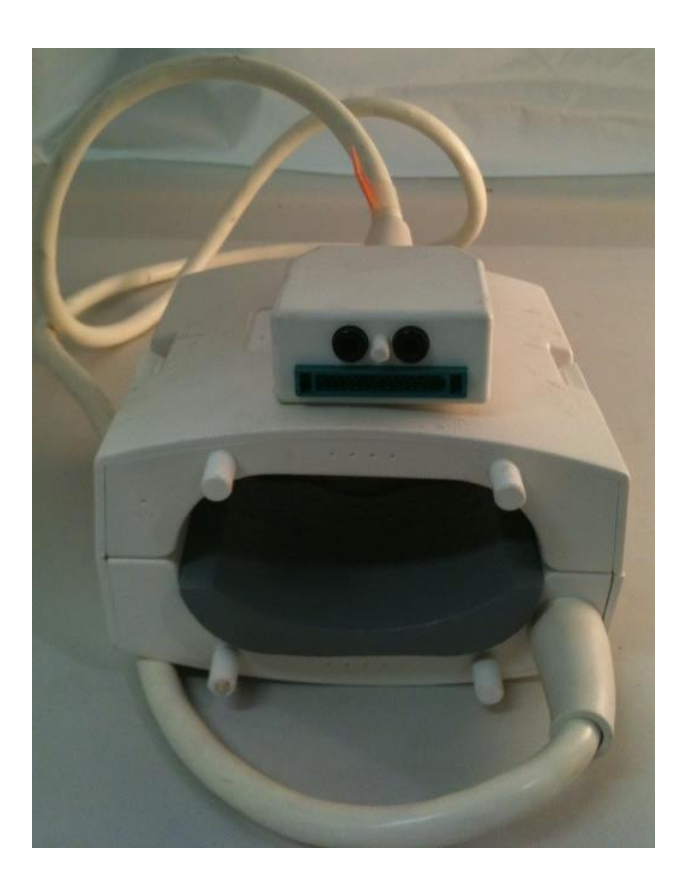

#### 8 Channel Knee Coil

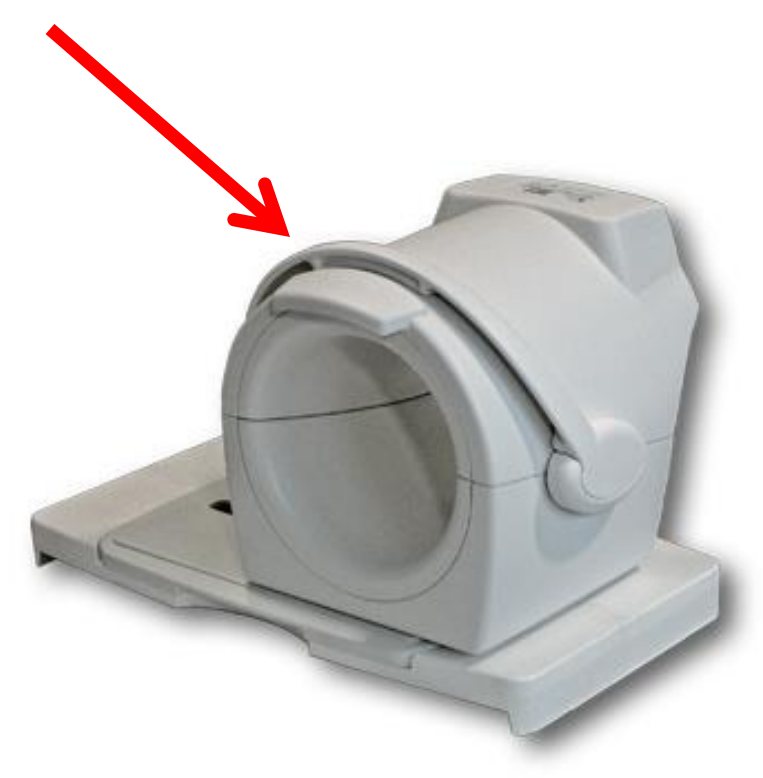

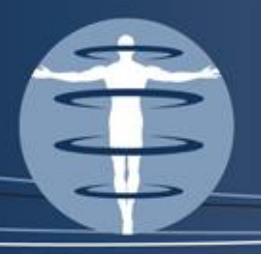

# Volume Coils

- Ideally the phantom should be placed at isocenter within the coil AND isocenter within the magnet to determine the best uniformity and to ensure reproducibility from year to year AND phantom should fill at least 75% of the area on the display FOV
- Tests that are run include 3 measurements:
  - Image uniformity
  - SNR
  - Percent signal ghosting

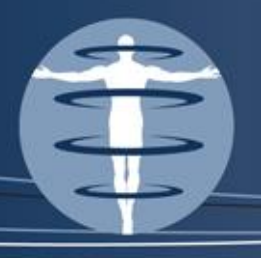

# **Volume Coils**

- How I test volume coils:
  - I set up the phantom and coil at isocenter (as much as possible)
  - I run a 3 plane loc
  - I plot the modified ACR T1 (modifications include drop in TR to 300, drop # of slices to 1 and use a clinically relevant FOV) off of the axial plane loc
  - I run the T1 in the axial plane to ensure uniformity measurement would be correct. Time should be 1 min approx. 16 sec per coil
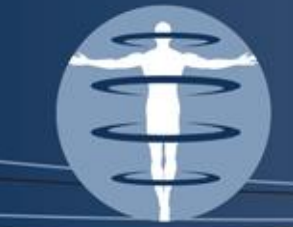

## Wait for it....

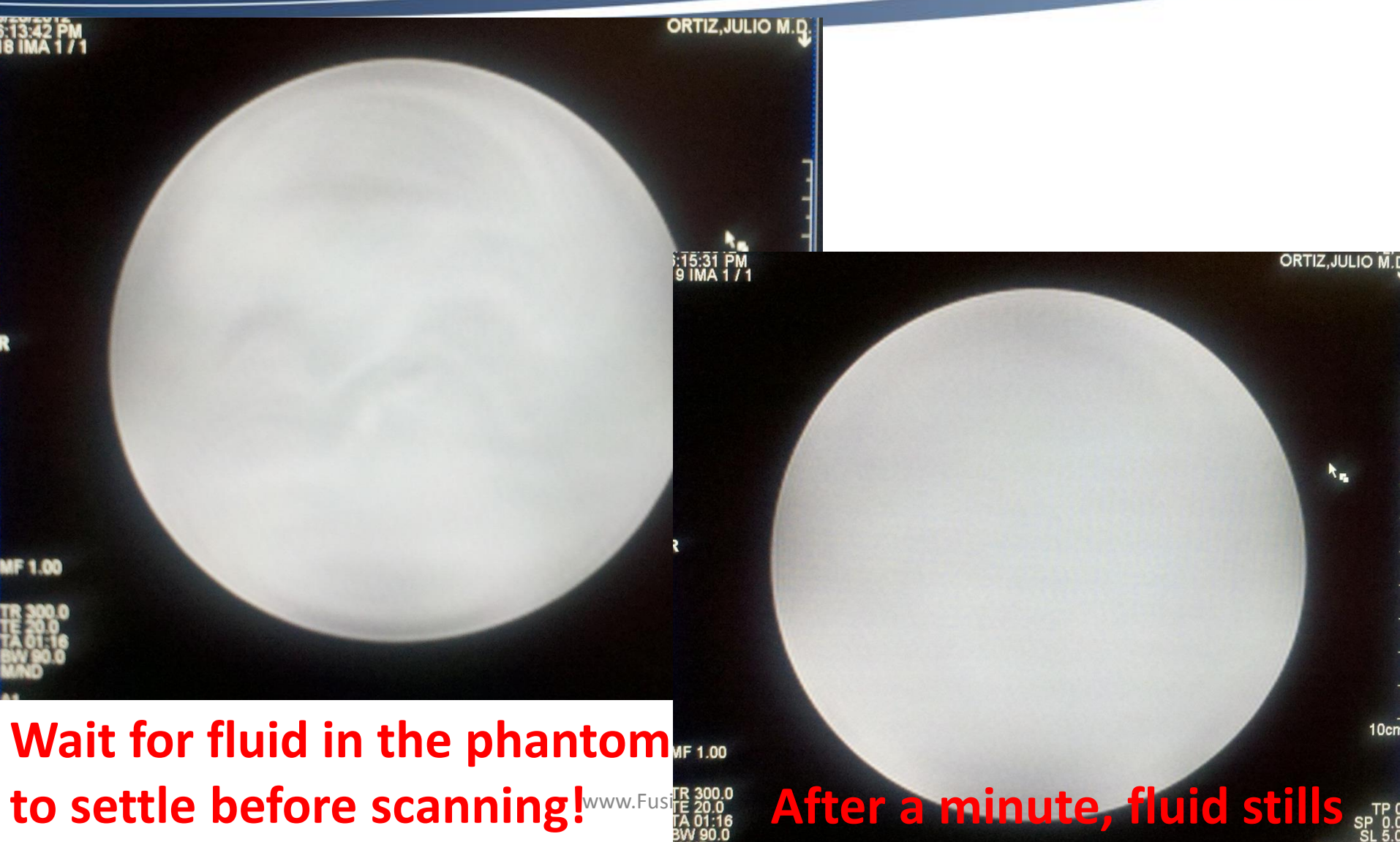

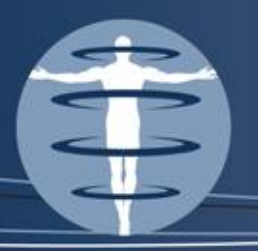

## Image Uniformity

- Lack of uniformity suggests a deficiency in the scanner, with the coil itself or in the RF subsystem
- 8 Channel Brain Coil requires Surface Coil Intensity Correction (GE- SCIC, Siemens – Normalize, Philips – Clear) to pass ACR's uniformity criteria
- Run with SCIC on to pass Uniformity AND THEN run with SCIC off to test individual coil element performance

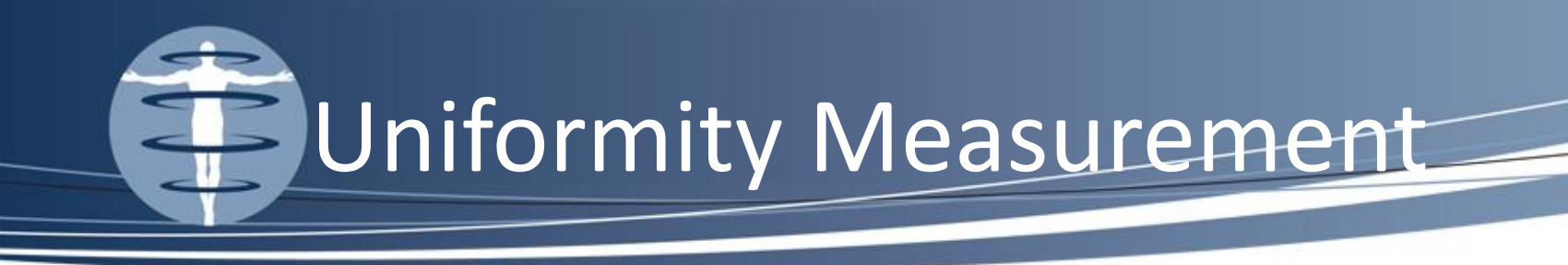

- Measure Mean with an ROI that is 80% of area, Maximum & Minimum both measured with an ROI that is 0.15% of the area of the FOV
- Max & Min should be truly the first and last signal visualized when leveling

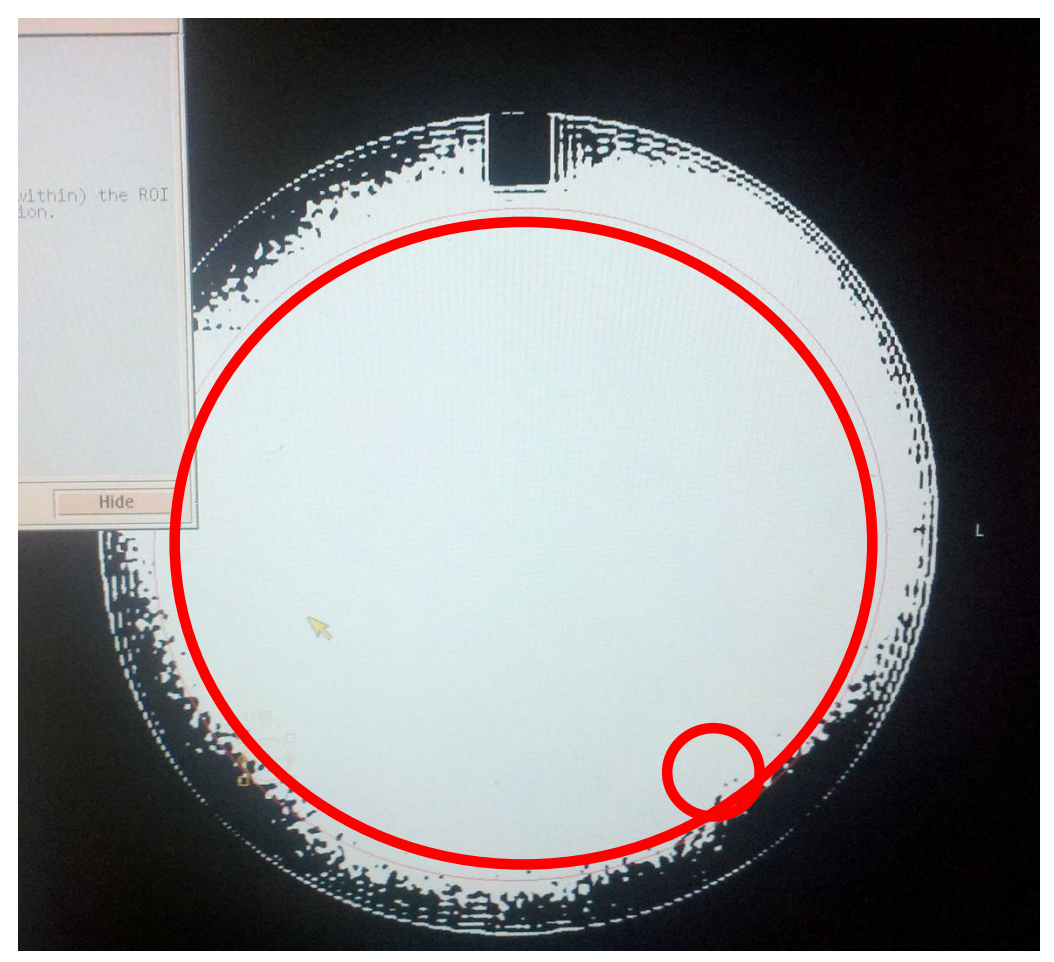

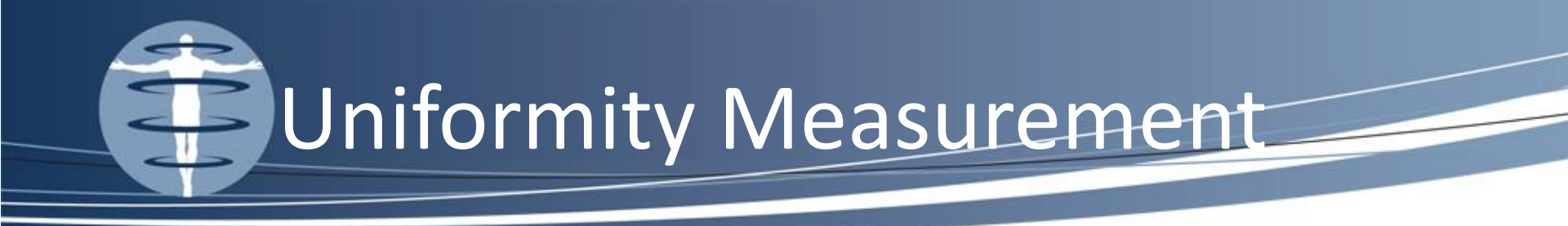

## Percent Image Uniformity (PIU) = $100 \times 1 -$

#### Action criteria: PIU should be 87.5% on all units less than 3T and 82% on 3T magnets

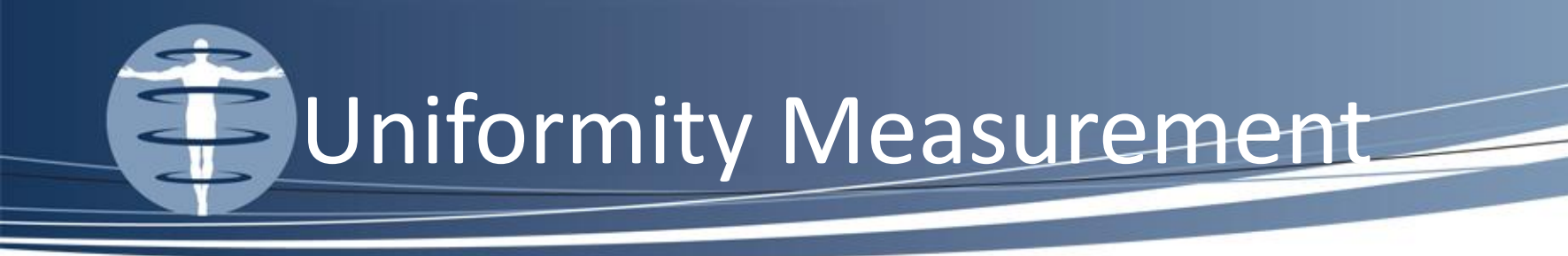

- Causes of Uniformity Failure
  - 1<sup>st</sup> Check that SCIC, PURE, Normalize or CLEAR are on
  - 2<sup>nd</sup> Check that the top of the head coil is securely fastened to the bottom of the head coil
  - 3<sup>rd</sup> Check that the phantom is centered within the coil and is NOT touching the coil (this can cause signal blow up)

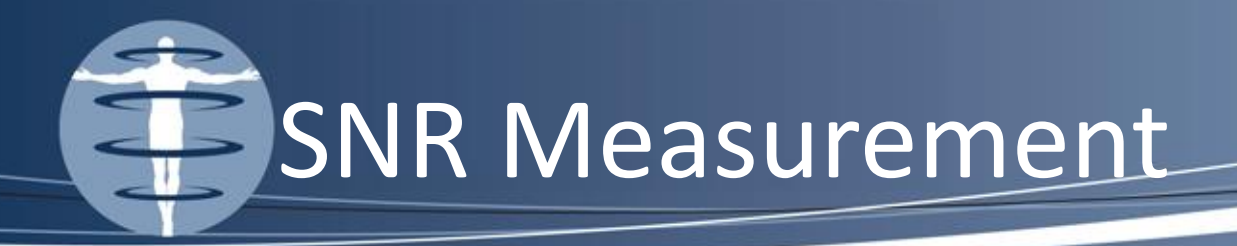

- Record the Mean of large ROI
- Move the small ROI to determine the <u>minimum</u> STD of the noise ROI and record this value

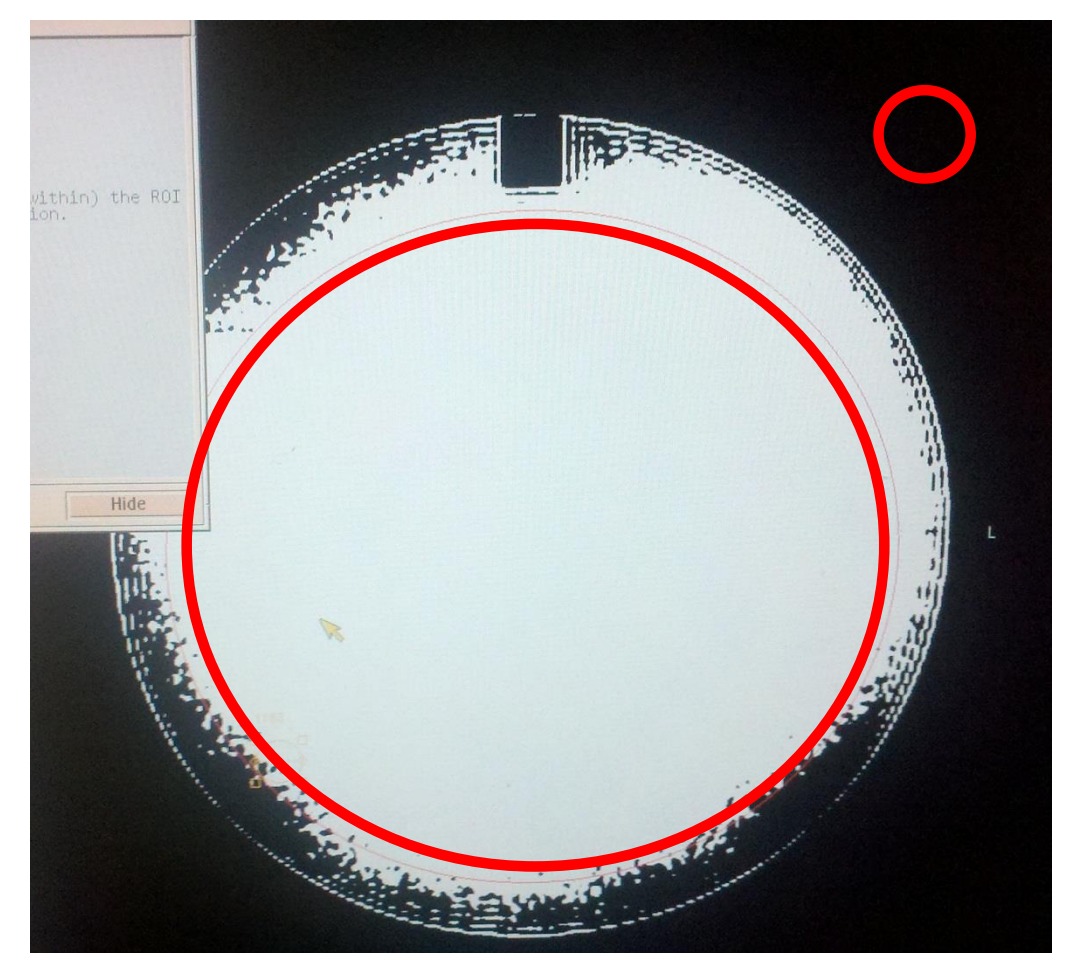

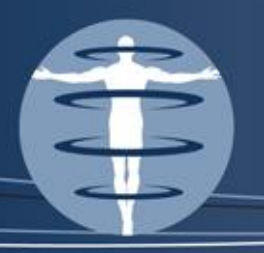

## Measuring Noise

- Do NOT measure in regions of nonuniformities due to bandwidth limiting filtering, truncation of background signal and RF filtering of signal at the edges of the frequency encode range
- Be sure that the ROI that is used to measure the noise standard deviation is free of artifacts and is within the image

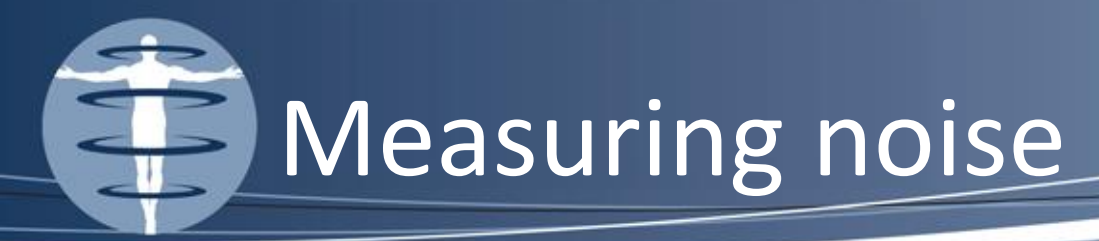

S 200

Signa 0.7T SYS#MTMR Ex: 26138 Se: 9 Im: 1 Sag L5.6

Window/Level so that you can see where you are making your noise measurement! 100 09-0909990 Apr 23 2012 Acc Num:0909009

Acc Num:0

Mag = 1.0

www.Fusi

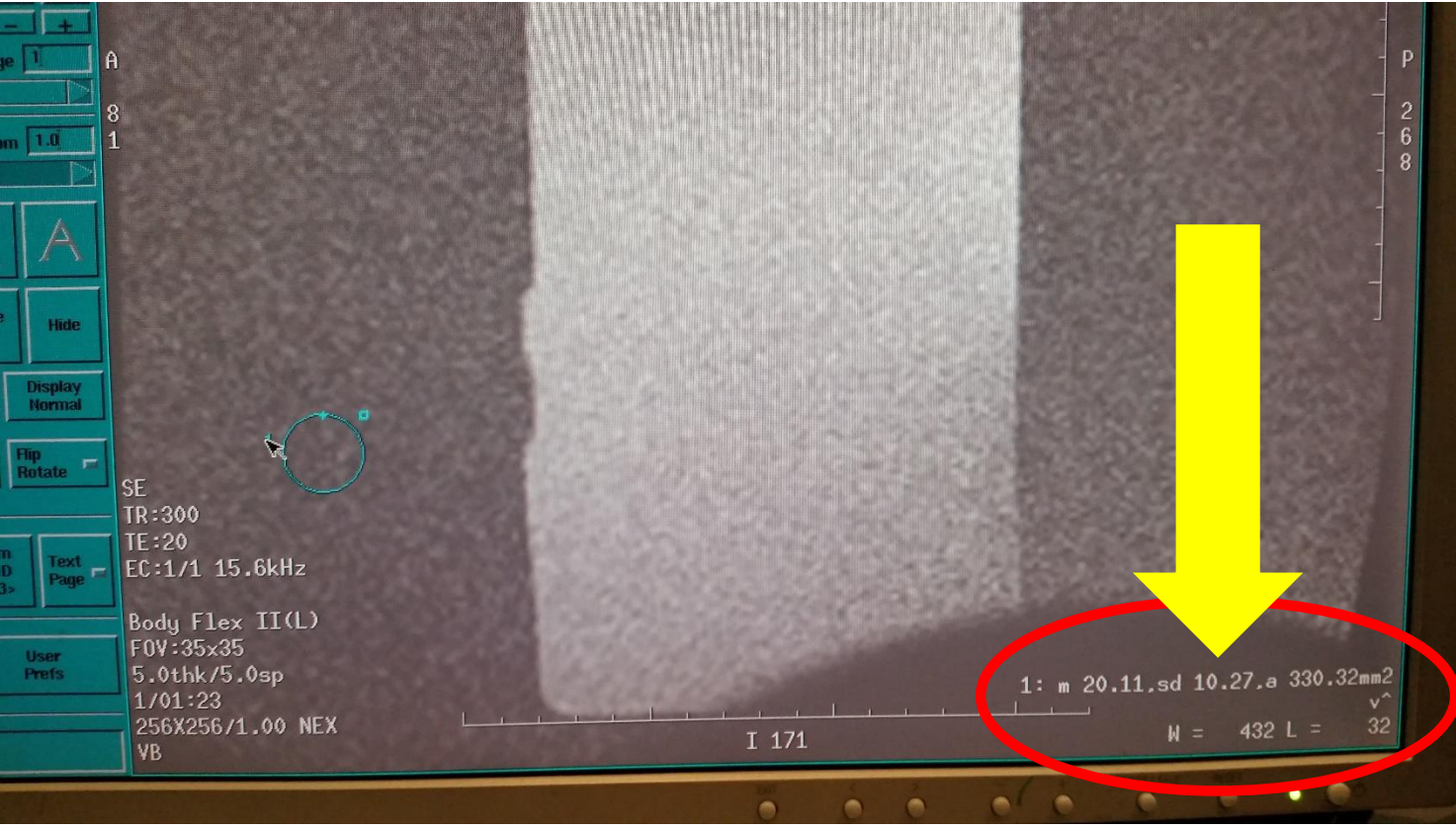

All things equal except noise value... This shows nearly 30% difference! So always look for minimum noise!

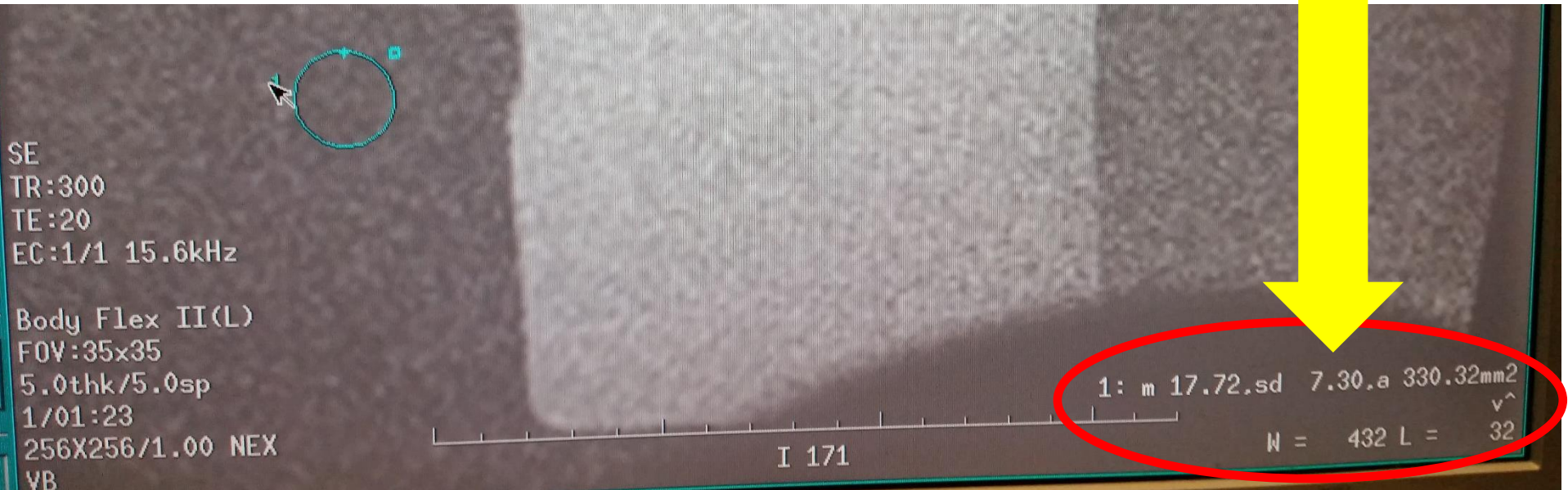

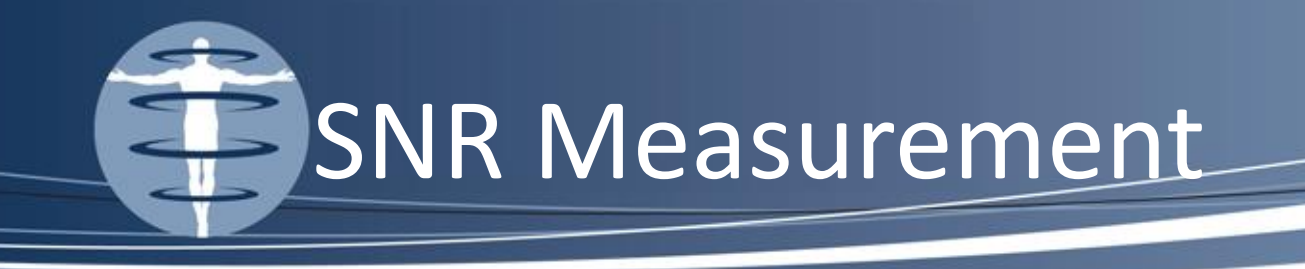

## $SNR = \frac{Mean Signal}{Noise Standard Deviation}$

#### Action criteria: Values are all over the board! Action limits should be set at 20% from previous measurement

-only if consistent testing methodology is used -if you are not consistent this value will not be meaningful

## Percent Signal Ghosting Measurement

- Record the ghosting signal, whichever is higher
- Most frequently this is in the phase encode direction, but not always!

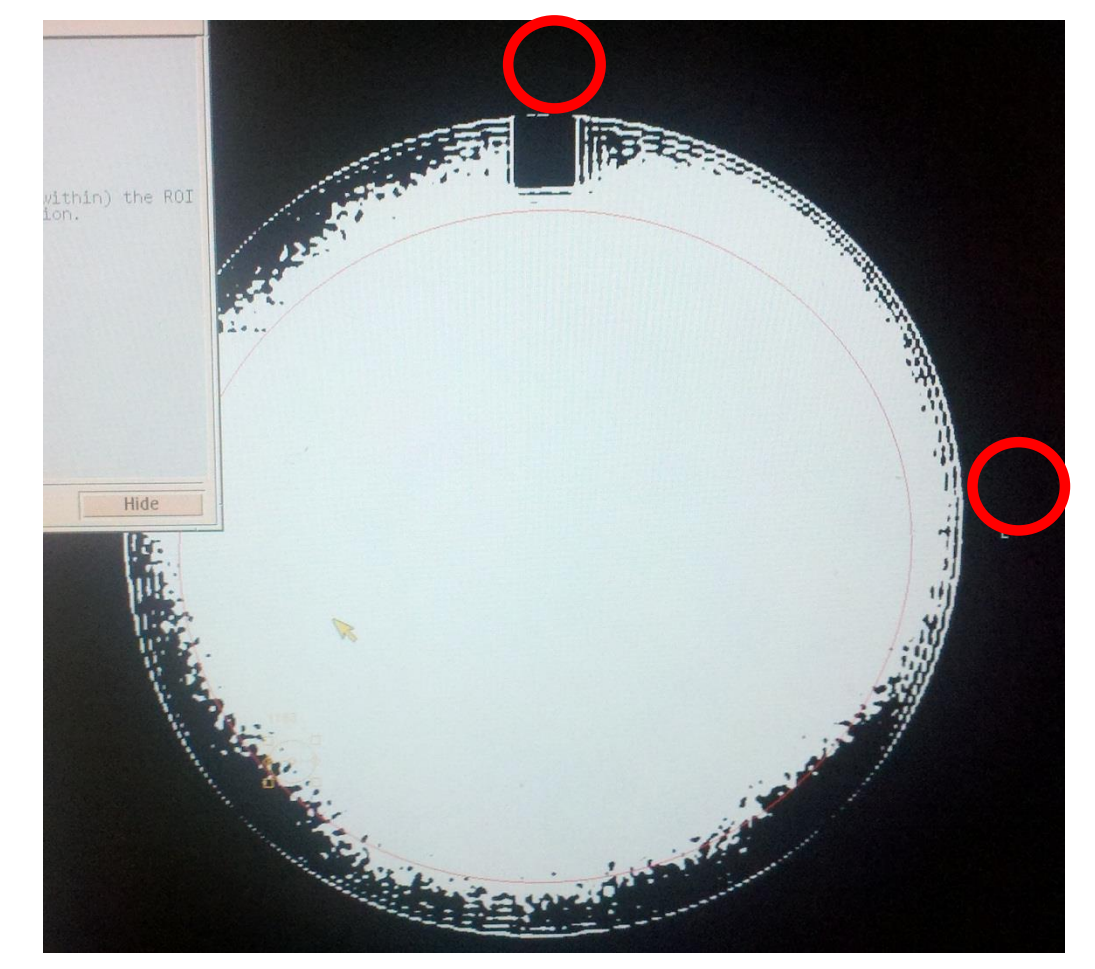

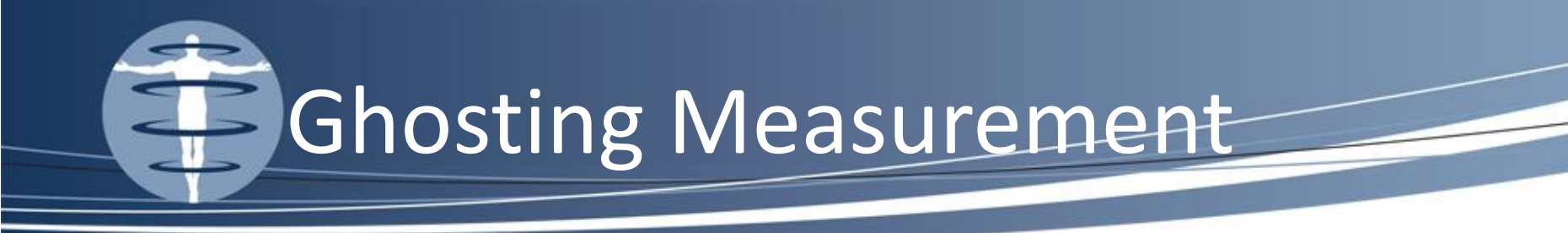

# Percent Signal Ghosting = $100 \times \left[ \left( \frac{Ghost Signal - Background Signal}{2 \times Mean Signal} \right) \right]$

#### Action criteria: Should be less than 0.25%

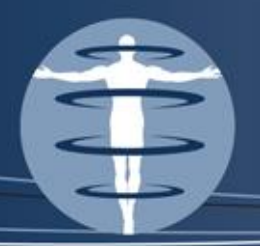

## Defining a Surface Coil

- Enhances SNR by sacrificing uniformity
- Increases SNR by placing the coil as close to the area of interest as possible
- Excludes both signal and noise from regions not under investigation
- Maximizes the sensitive region of the coil AT the area of interest
- These coils yield very non-uniform images

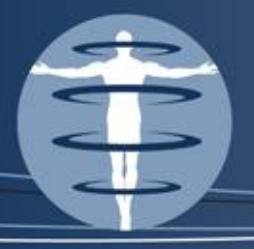

### Surface Coils

## Shoulder Coils – Large&Small

#### Siemens Flex Body Coil

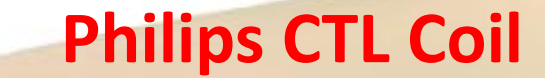

www.Fusic

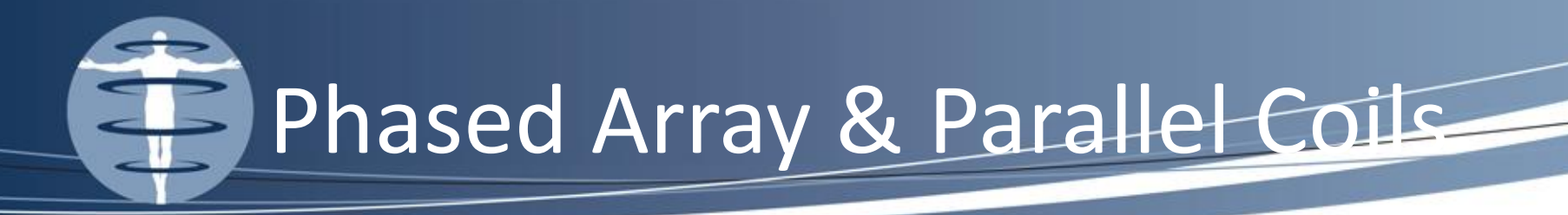

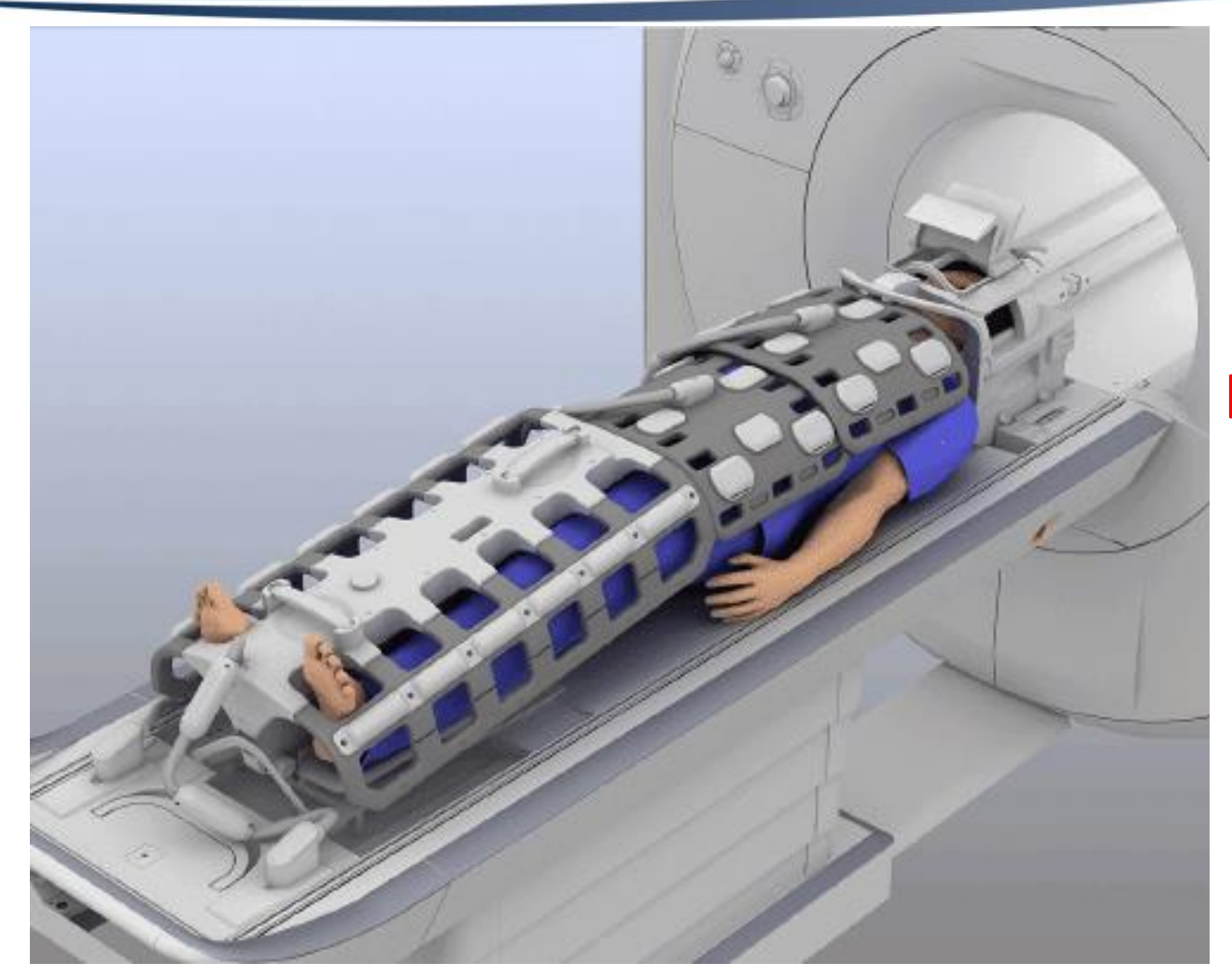

#### Image Courtesy of Siemens

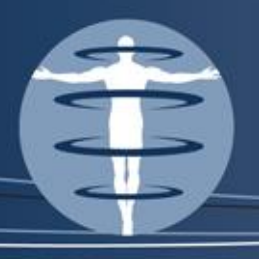

## Surface Coils

- How I test surface coils:
  - I set up the phantom(s) and coil so that there are no pads
  - I run a 3 plane loc keep in mind the coronal loc may show nothing because we are not at isocenter of the bore!
  - I plot the modified ACR T1 (modifications include drop in TR to 300, drop # of slices to 1 and use a clinically relevant FOV) off of the sagittal plane loc
  - I run the T1 in the sagittal plane. Time should be 1 min approx. 16 sec per coil

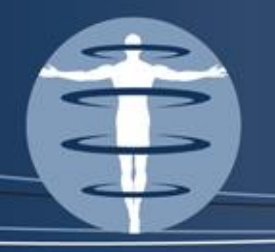

## Surface Coils

- Window to zero, raise level to last signal
- Create an ROI that is 0.15% of the area of the FOV
- Move ROI to the location of maximum signal
- Move the ROI to the Noise region (again, typically in the corner of the image) and record the smallest standard deviation visualized

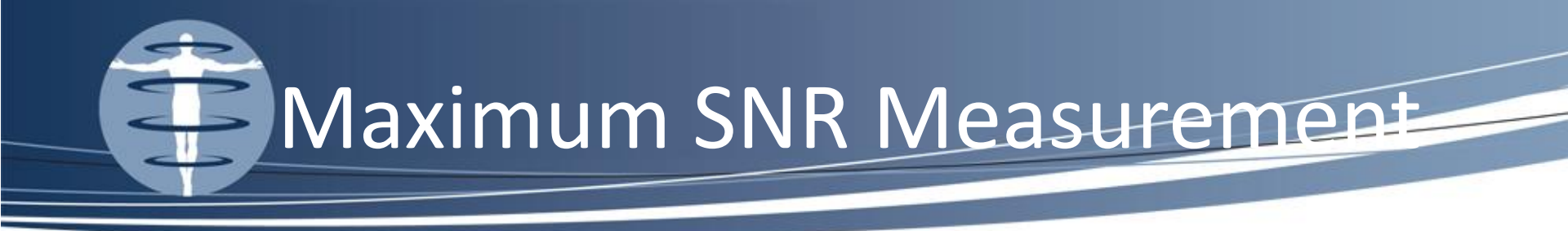

## $Maximum SNR = \frac{Maximum Signal}{Noise Standard Deviation}$

#### Action criteria: I personally track this measurement as a percent change from the previous year's measurement. 20% is flagged by my spreadsheet

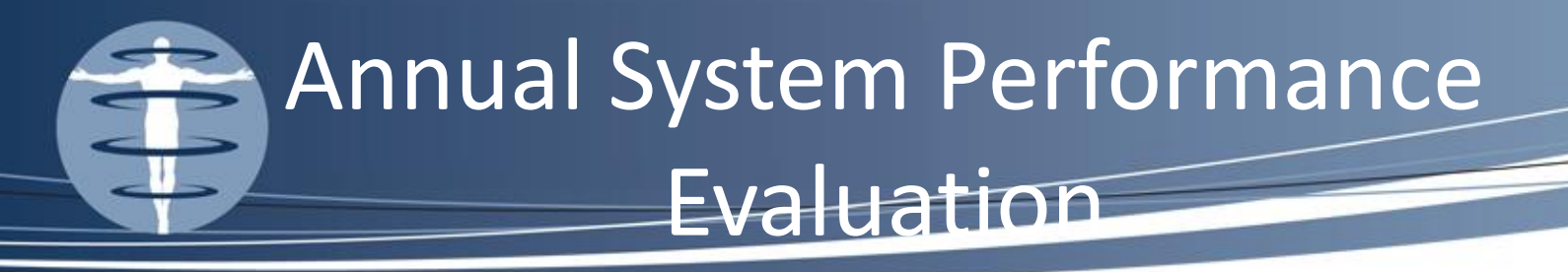

- Tracking SNR from year to year indicates a problem with the coil, multi year evaluation is even better
- If SNR drops 20% across all coils check the lightbulbs, check the lightbulbs!!!
- if CFLs were used to replace the old lightbulbs, that will cause a 20% drop in signal
  - These CFLs cause an RF leak

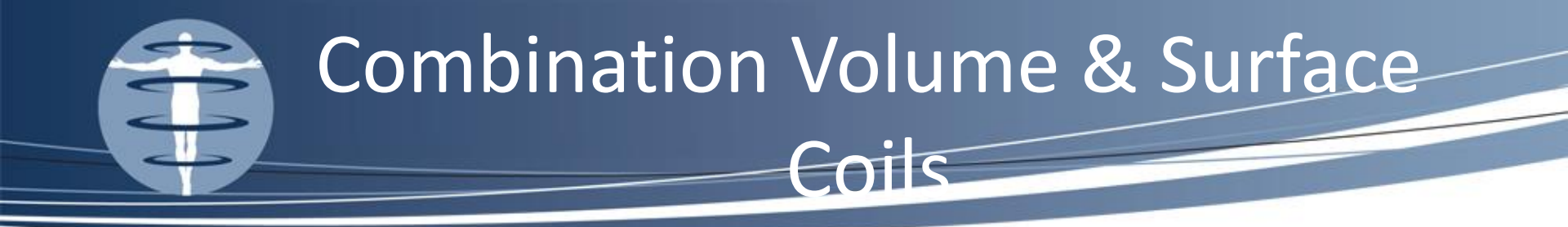

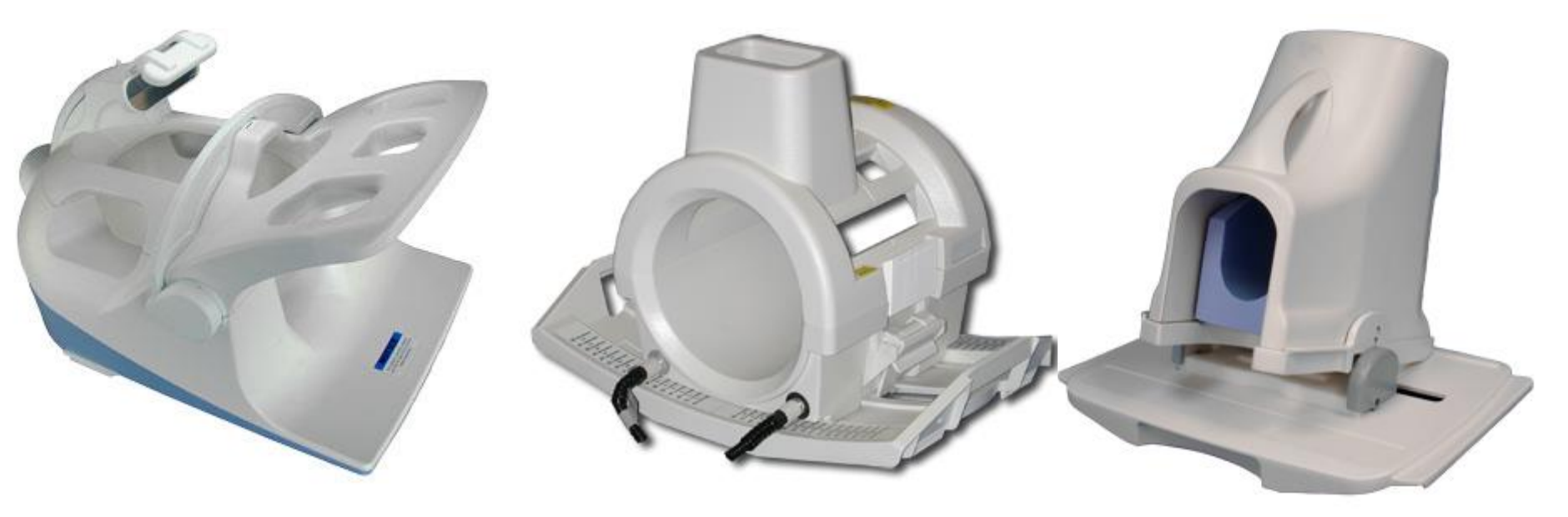

#### **NV Coil**

#### **Invivo Chimney Coil**

Foot/Ankle Coil

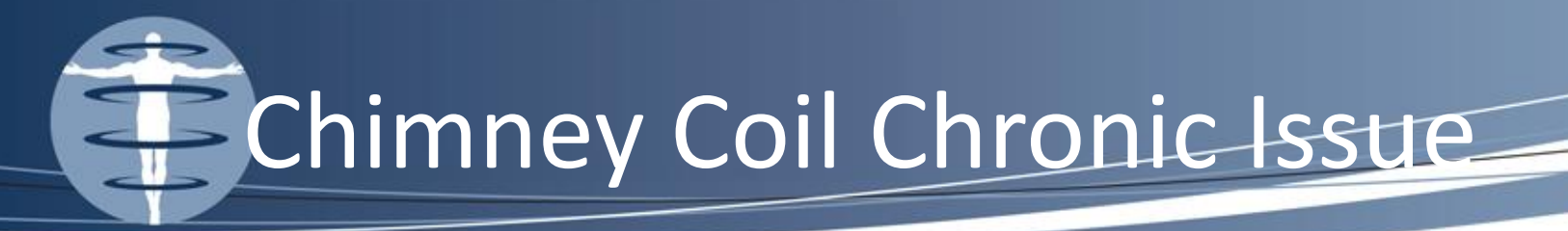

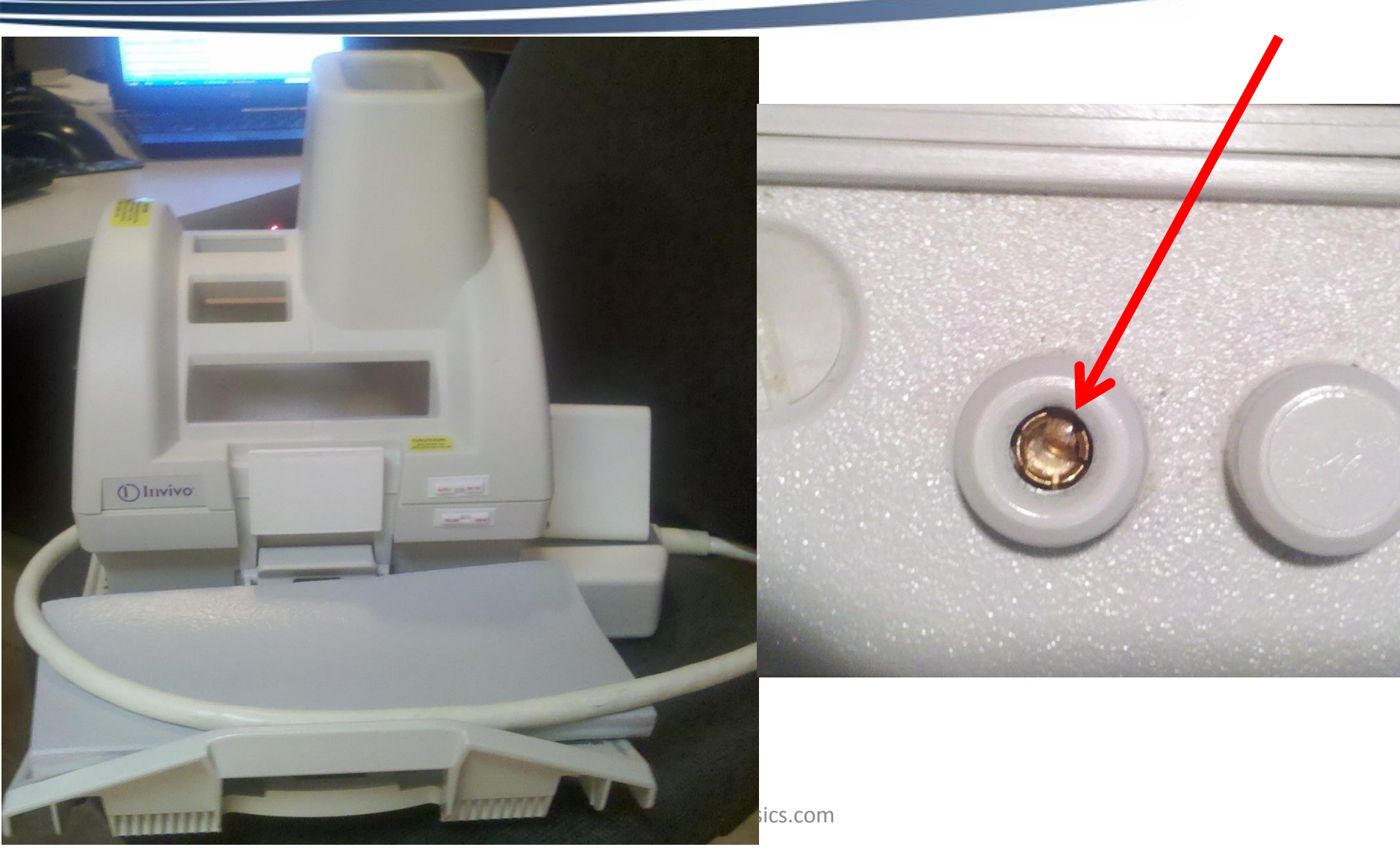

## Testing the Breast Coil

with 2 plastic discs that set inside the coil with 2 small sphere phantoms

This coil comes

**Biopsy Breast Coil** 

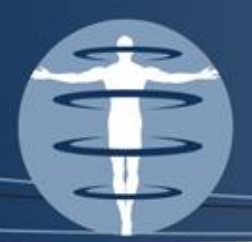

## **Testing the Breast Coil**

- Test both sides of the coil simultaneously
- Maximum SNR
- Look for artifacts
- Be sure to compare the breast coil performance bilaterally!
  - Maximum Signal should be roughly equal on both
  - Noise should be equally minimal on both

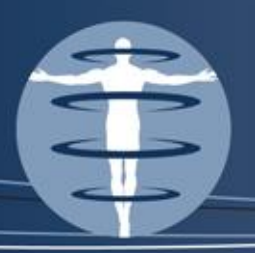

- If the site is breast accredited, you, the QMP are responsible for establishing the breast coil QC program
- Minimally, the site should track
  - artifacts
  - Bilateral signal intensity (via visual inspection only)
  - Bilateral noise (via visual inspection only)
  - Gain on the coil

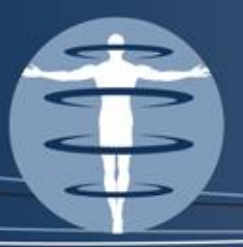

### Annual System Performance Evaluation

- Physicist's Annual QC Tests
  - Magnetic Field Homogeneity I discussed in depth at the Summer Meeting 2013
  - Slice Position Accuracy
  - Slice Thickness Accuracy
  - Radiofrequency Coil Checks
  - Soft-Copy Displays (Monitors)

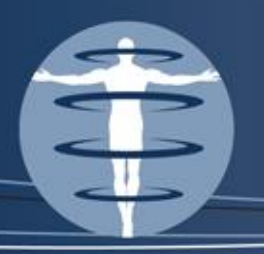

## **Monitor Evaluation**

- MRI is OBVIOUSLY a contrast based modality so it is important for us to verify that any and all contrast comes from the image itself NOT from variations within the monitor
- For this reason, we must test the uniformity of the monitor

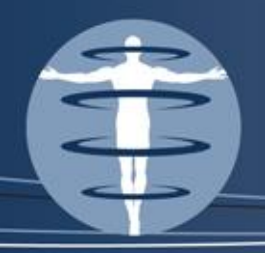

## Luminance Uniformity

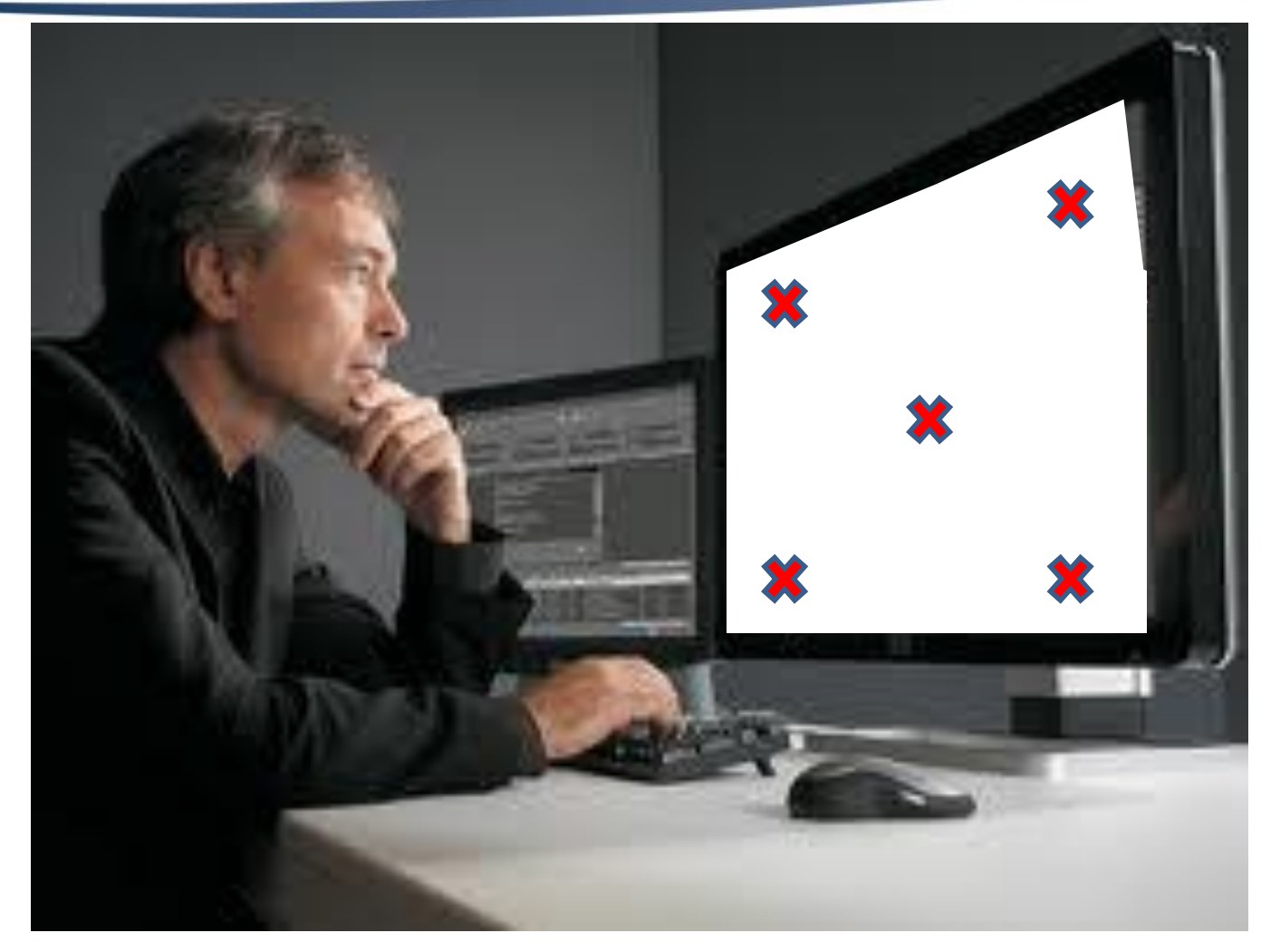

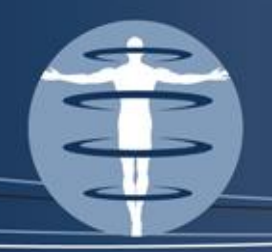

### **Monitor Evaluation**

## % Difference = $200 \times \frac{Lmax - Lmin}{Lmax + Lmin}$

- Luminance Uniformity All four corner measurements should be within 30% of the maximum brightness at the center of the monitor
- The maximum brightness should exceed 90 Cd/m<sup>2</sup>
- The minimum brightness should be less 1.2 Cd/m<sup>2</sup>
- Resolution: 100% Contrast
- Spatial Accuracy: + 5 mm

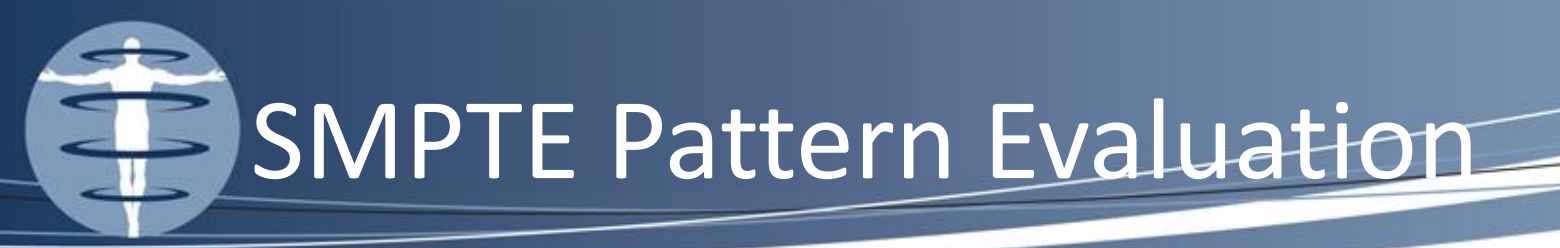

- We need to see a 10% gradation change
- You should clearly and equally visualize the 5% and 95% blocks.

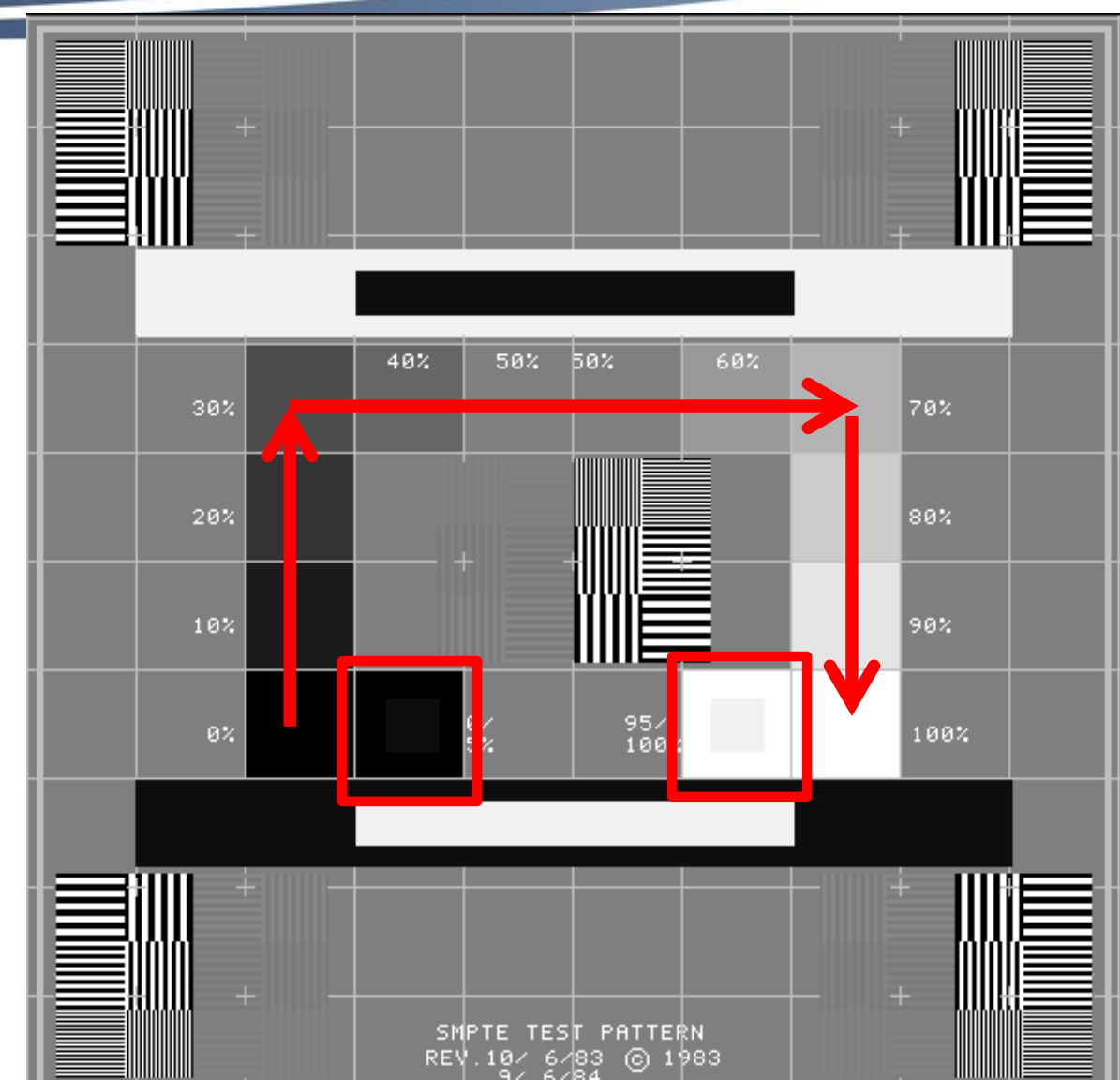

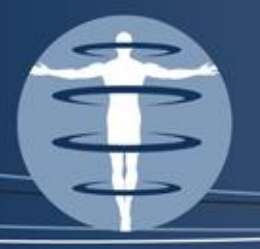

## Scanning the Phantom for Submission

- You have done all your coil testing and now need to collect phantom images for submission
- What you MUST submit are a ACR Sag Loc, ACR T1, ACR T2, Site T1 and Site T2
- The ACR series are specific parameters that have little flexibility

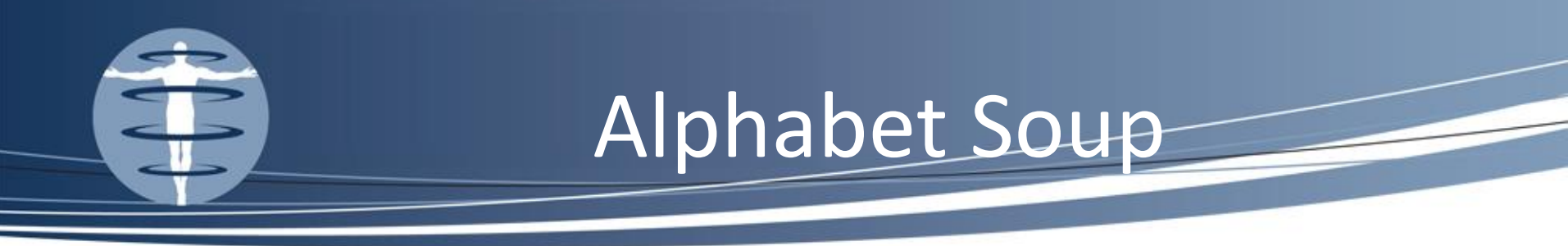

- The ACR Sag loc and the ACR T1 are both spin echo sequences, which are the bread and butter of MRI
- The ACR T2 is a double echo, which is completely irrelevant in clinical imaging anymore (no one uses it). Mostly due to the extremely long scan times.
- You MUST scan the phantom according to the site protocols and this can get a little tricky

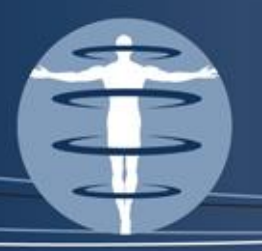

## TSE/FSE

- Choosing the Site T1 & T2 the TSE or FSE is best for scanning the phantom, but again you MUST use what the site is using
- The TSE is very susceptible to motion due to the speed with which the image is made, be careful to pad the phantom to minimize motion artifact. You will see some artifact but you should do what you can to reduce it.

## FLAIR

- Many sites are going away from the SE for their site T1 (which accents fat) and using a FLAIR sequence for Axial Brain Imaging
- T2s show fluid brightly, but in T1 imaging, we want to suppress fluid
  - a FLAIR sequence is Fluid Attenuation Inversion Recovery which suppresses fluid is utilized (keep in mind FLAIRs can also be used as T2s by suppressing free water and accenting fluid from edema)
- FLAIRs are great for suppressing CSF (cerebrospinal fluid) and accentuating MS lesions, for example

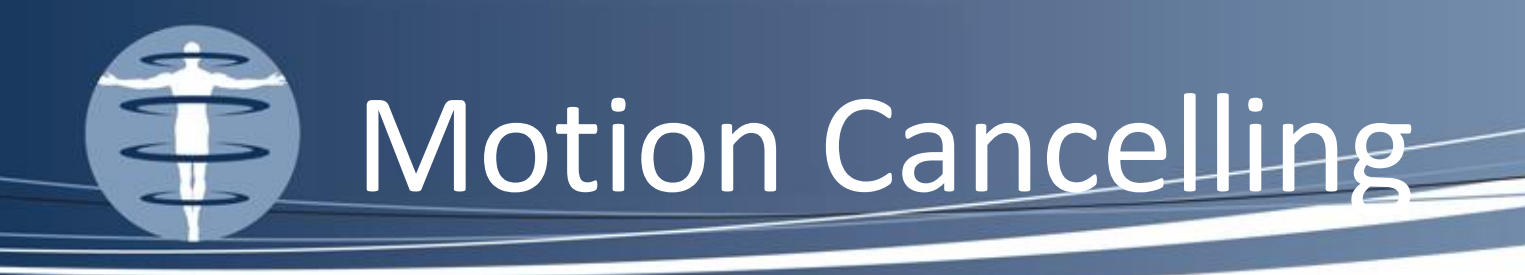

- What you need to know:
- Standard line by line filling of k-space is replaced by radial k-space filling with the use of a multishot radial acquisition technique
- Siemens "BLADE", GE "PROPELLER"
- Great for patients with Parkinson's
- Bad look on phantoms

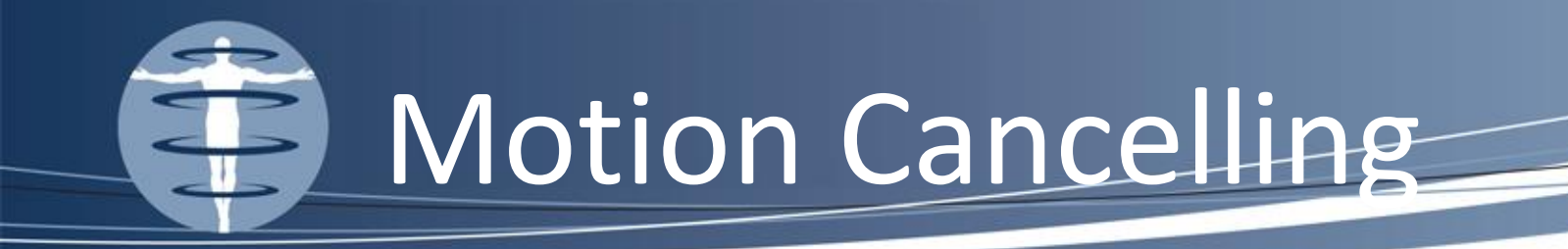

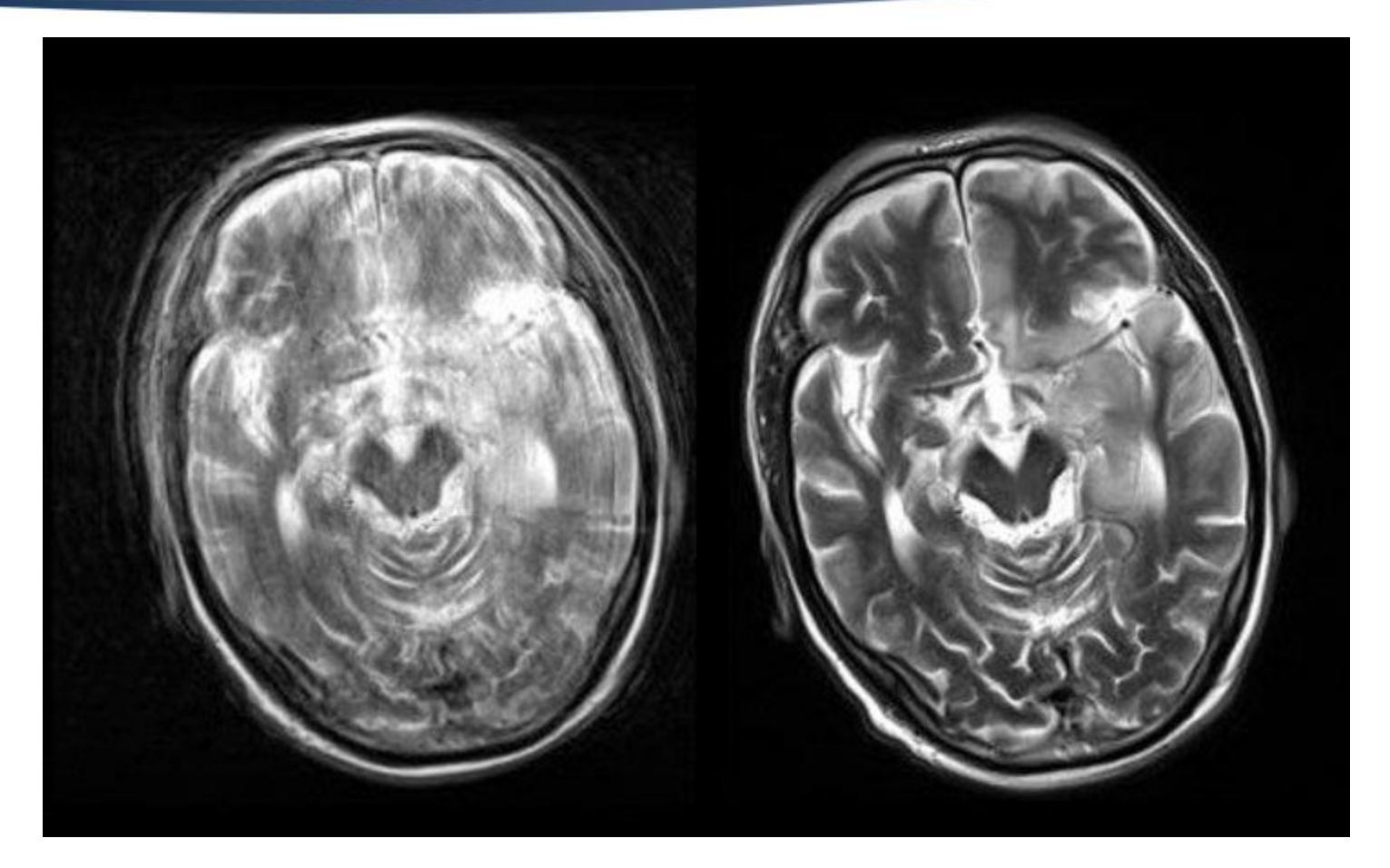

#### Image Courtesy of GE

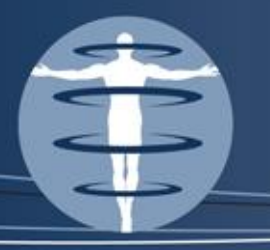

## STIR

- Also in your bowl of alphabet soup, you should be familiar with the STIR sequence
- This is used as a poor man's fat sat
- All the advanced scans that the ACR is requiring clinically now require some sort of fat saturation. Current scanners with newer technology do not struggle with this, but older scans that do not have fat sat must compensate by running STIRs (short tau inversion recovery)
- STIRs are very important where we want to eliminate fat (i.e. abdominal imaging & breast)
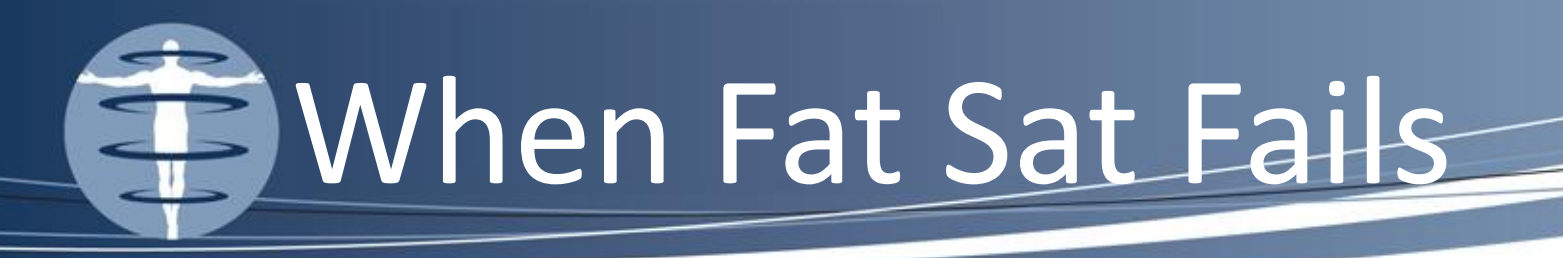

- A special, RF pulse having a narrow band of frequencies centered on the resonant frequency of fat can be applied before executing the MR pulse sequence
- This will "saturate" the fat molecules so that they generate no signal when you excite tissue with the ordinary excitation RF pulse with a wider band of frequencies
- The special RF pulse is known as a Fat Saturation pulse, sometimes referred to as "fat sat". If the resonant frequency of fat does not match the special RF pulse, fat sat will fail, and some of the fat will be bright on the image. Failures can result from poor uniformity of the magnetic field of the scanner.

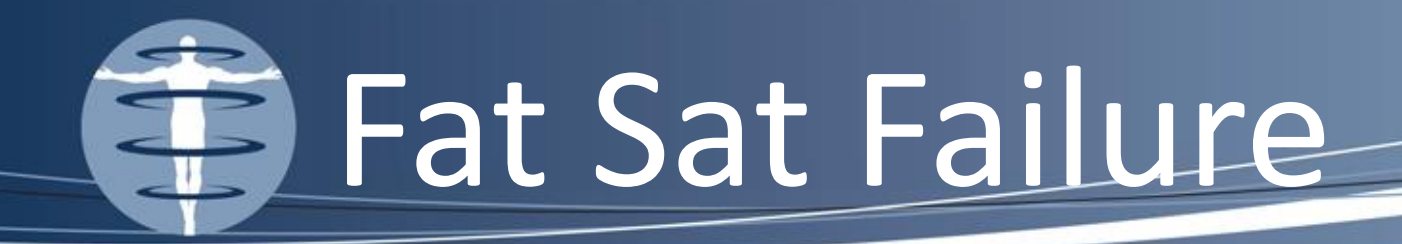

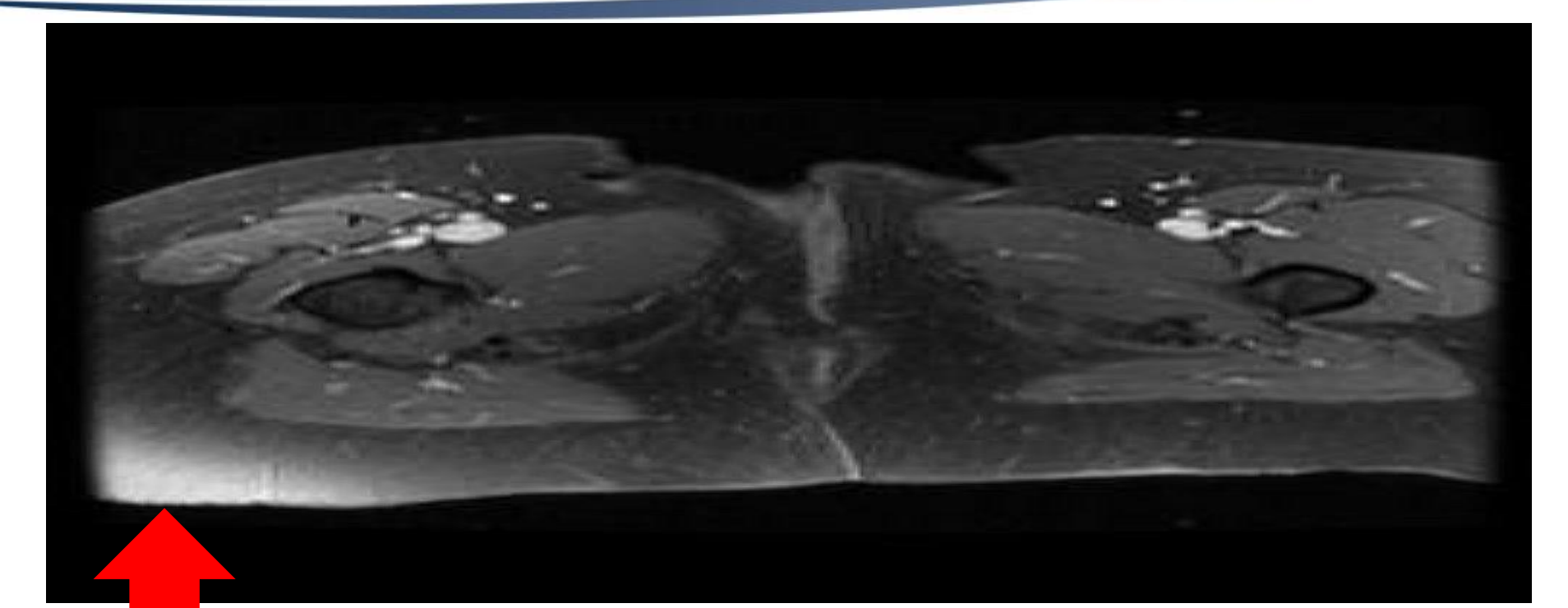

# **Bright Fat**

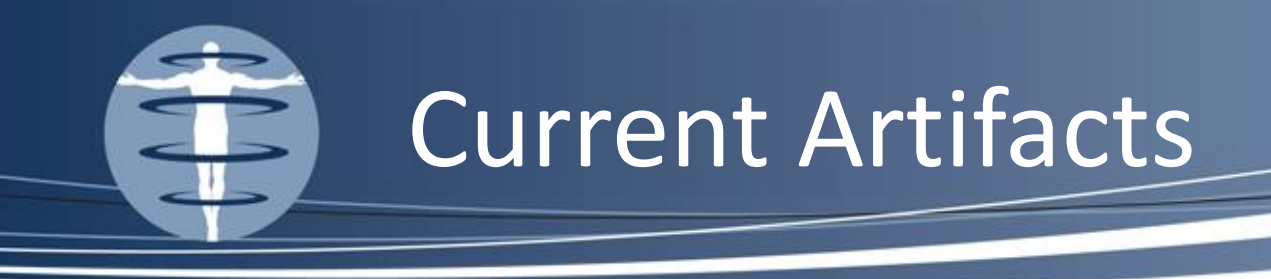

- We'll take a brief look at a few artifacts I've helped troubleshoot or that my clients have come across recently
- If you see these in your practice, by all means, try these solutions
- If you see any new artifacts, please send them my way!

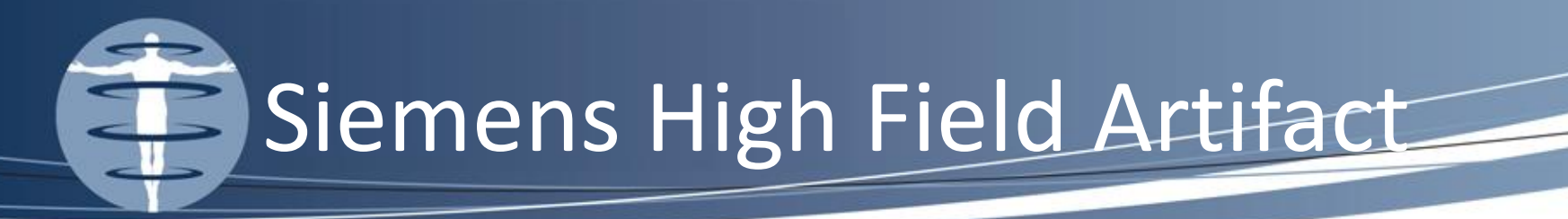

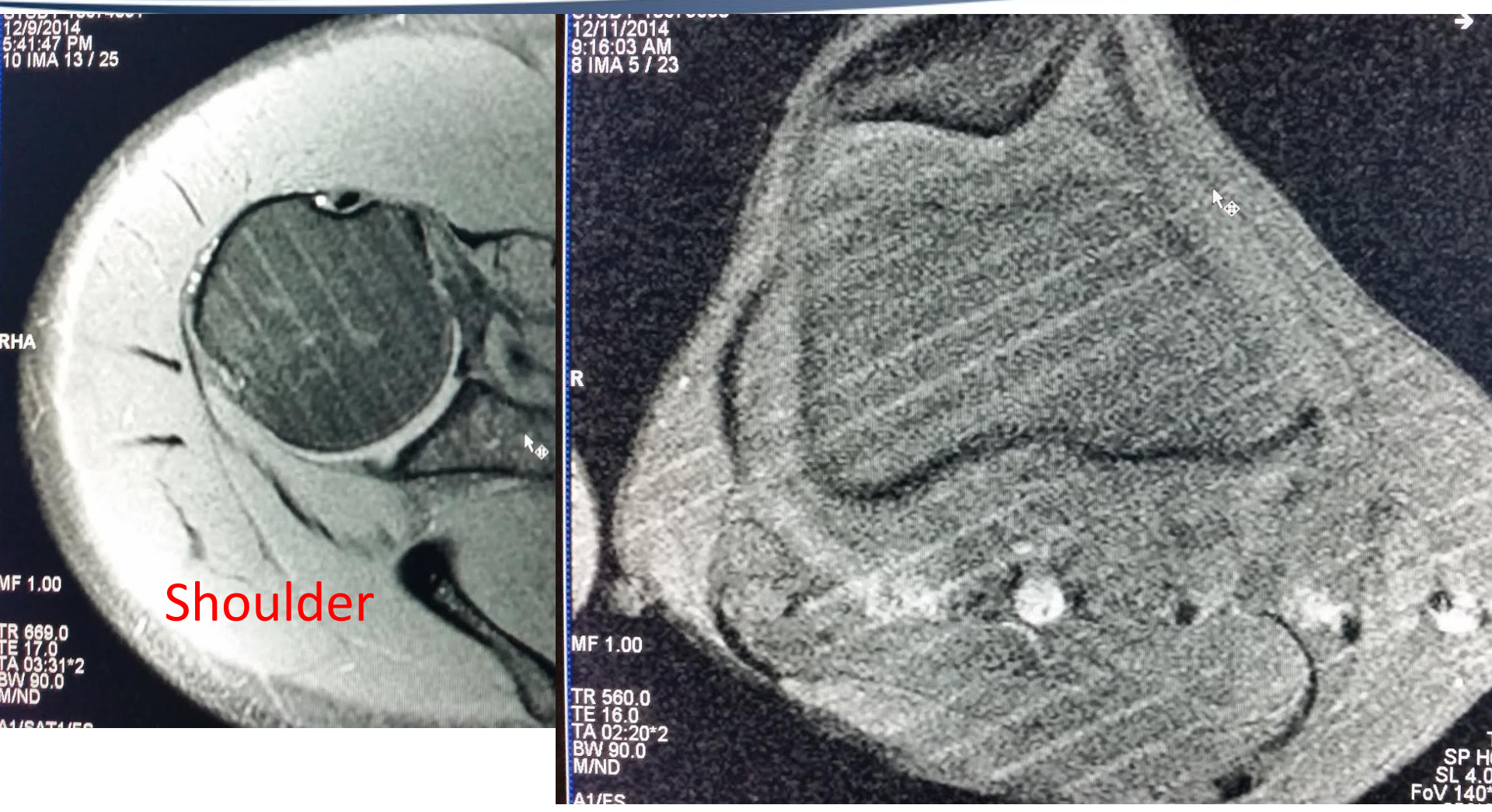

Knee

![](_page_76_Picture_0.jpeg)

- These artifacts appear on shoulders and knees if you've had a recent upgrade to your software
- This maybe classified as a Spike in k-space artifact
- Solution: Contact Siemens immediately, alert them you have a corrupt file and they will reload the software

![](_page_77_Picture_0.jpeg)

- Commonly seen with single shot sequences with long echo trains and large number of refocusing RF pulses
- Increase in Larmor Frequency correlates with increase in the magnetic field strength
- Wavelength shortens as frequency increases
- Wavelength on 3T is 26 cm which is similar to the dimensions of an adult abdomen, resulting in a greater chance of negative interference

![](_page_78_Picture_0.jpeg)

![](_page_78_Picture_1.jpeg)

### 3 Tesla

### 1.5 Tesla

![](_page_79_Picture_0.jpeg)

### Appearance:

- Large-scale signal non-uniformity
- Shading often near center of field of view

### • Causes:

- Variation in tissue conductivity
- More prominent with higher field strength scanners(e.g., 3T)

### • Common Occurrences:

- Abdominal imaging
- Spinal imaging
- Imaging of large water volume (e.g., pregnancy or obese patients)

![](_page_80_Picture_0.jpeg)

- This is a phase encoding motion artifact.
   Image three, at the level of C6, looks as there is an enhancing neoplasm within the cord
- Change the phase encode direction (this is the trick of the pros)
- Was determined to be a pulsatile artifact from the heart.

![](_page_81_Picture_0.jpeg)

![](_page_81_Picture_1.jpeg)

![](_page_81_Picture_2.jpeg)

![](_page_82_Picture_0.jpeg)

Toshiba Service wrestled with this artifact for some time Applied a filter to eliminate the pock

mark artifact

![](_page_82_Picture_3.jpeg)

![](_page_83_Picture_0.jpeg)

# Kat Huff – cell – 813-455-1894 email - kat@fusionphysics.com

![](_page_84_Picture_0.jpeg)

# Center Frequency and Gain on all Vendors

### By Kathryn (Kat) W. Huff, M.S., DABR

# Tracking Center Frequency and Gain

- You must know where to find CF in order to calculate MFH via the bandwidth methodology
- And to establish the technologist's QC program, you must be able to show the tech where to find CF and Gain on their system
- The next slides show how to do that on every vendor and software package that I have encountered

![](_page_86_Picture_0.jpeg)

- This could not be easier on the GE scanner select the idle button then while the T1 is scanning, in the upper left hand corner AX is displayed, as is TG.
- AX is center frequency and TG is transmitter gain
- Or you can use the text page button below if the scan is already complete – see next slides

![](_page_87_Picture_0.jpeg)

![](_page_87_Picture_1.jpeg)

![](_page_87_Figure_2.jpeg)

![](_page_88_Picture_0.jpeg)

![](_page_88_Picture_1.jpeg)

### Always choose ACR T1

![](_page_88_Figure_3.jpeg)

![](_page_89_Picture_0.jpeg)

### New GE Software

![](_page_89_Figure_2.jpeg)

![](_page_90_Picture_0.jpeg)

![](_page_90_Picture_1.jpeg)

![](_page_90_Picture_2.jpeg)

1) Make sure the ACR T1 is indented with the black box selecting the scan. This is best collected after the scan has been run, BEFORE the coil is changed!

![](_page_91_Picture_0.jpeg)

### Siemens

#### 2) Choose Transmitter/Receiver tab

| 60      | Scan Time: 5                 | 2:10 Vo                        | xel size: 1. | 0×1, I×5.0 [mm]             | Rel. SNR: 1.00                  | se      |               |
|---------|------------------------------|--------------------------------|--------------|-----------------------------|---------------------------------|---------|---------------|
|         | Common                       | Adju                           | stments      | Transmitter/F               | Receiver                        |         | 1             |
|         |                              | Transmit                       | tter         |                             | Receiver                        | r       | 47            |
| 0<br>0  | Frequency<br>Ref. amplitude  | [1H] 63.692704<br>[1H] 150.728 | [MHz]        | 4) CF on top<br>amplitude r | and Gain (aka<br>neasured in V) | ]       | Q             |
| Q       | Correction Puls              | factor 1<br>Amplitude          |              | Coil elements               | FFT scale factor                |         | T.            |
| 08:34   | SRFExcit[1H]<br>SRFRefoc[1H] | 74.756<br>160.733              |              | HE                          | 0.768                           |         | ╼╴<br>┙┝┑┥┝┑┝ |
|         |                              | Reset                          |              | 3) Confirm<br>you are       | which coil<br>testing           |         |               |
| E 08:34 | 1) Choose sy                 | stem tab                       | olution Geo  | metry System                | Physio Inline Se                | quence  | 14%           |
| NM      |                              |                                |              | Ð # Š                       | stem Parameters                 | 2/1/201 | 12 2:33:33    |

![](_page_92_Picture_0.jpeg)

# Siemens New Software

| ot 🔸      | TA: 0:14        | PM: REF     | PAT: Of       | f Voxel siz     | re: 1 6×1 6 | x5 0 mm    | Rel         |        | . 4      |           |
|-----------|-----------------|-------------|---------------|-----------------|-------------|------------|-------------|--------|----------|-----------|
|           |                 |             |               |                 |             |            | INGI, QI    | 1.00   | . 11     |           |
|           | Coils           | M           | iscellaneou   | is Adjus        | stments     | Adjust     | Volume      |        | Tx/Rx    |           |
|           |                 |             | Transn        | nitter          |             |            |             | Rece   | iver     | 0         |
| 00:24     | Free            | quency 1H   | 63.67444      | 0 MHz           |             |            | Gain Hig    | h      | -        |           |
|           | ? Ref. am       | plitude 1H  | 0.000         | v.              |             |            |             |        |          |           |
| 00:14     | Corre           | ction facto | 1             |                 |             | Img. Scale | e. Cor. 1.0 | 00     |          |           |
| 00:14     | Puls            | An          | nplitude      |                 |             |            |             |        |          |           |
| 00:14     | SRFExcit 1      | H 6         | 4.359         |                 |             |            |             |        |          | M         |
| 00:14     |                 |             |               |                 |             |            |             |        |          |           |
| 00:14     |                 |             |               |                 |             |            |             |        |          | 0%        |
|           |                 |             | Res           | 81              |             |            |             | Reset  |          | lines.    |
| Σ 01:34   |                 |             |               |                 |             |            |             |        |          |           |
|           | Program I       | Routine     | Contrast R    | esolution Geo   | metry Sy    | stem P     | hysio       | Inline | Sequence |           |
| NM MR Sca | nner not ready. | Reboot sc   | anner. If the | problem still p | ersists ("  | )          |             |        | 2/3/201  | 2 7:54:48 |

![](_page_93_Picture_0.jpeg)

- If Maintenance card is not at the bottom of your list, put it there!
- Hit Maint button in
  - the center

| ere!           | Scall 13                                   |          |
|----------------|--------------------------------------------|----------|
|                | Images from 13                             |          |
| in 🛛           | ACR SE PD/T2 AX                            |          |
|                | Scan 16<br>Images from 13                  |          |
|                | ACR TI AX                                  |          |
|                | Scan 17<br>Images from 13<br>ACR FSE T2 AX |          |
|                | Clinical Study Lib                         | Modify   |
|                | Scan 2D                                    | 3D       |
| 1              | Data Maint                                 | Analysis |
| www.FusionPhys |                                            |          |

![](_page_94_Picture_0.jpeg)

- Choose SysMaintCard then hit done
- Under ACR protocols there will be a Maint tab

   see next slide

|                |        |          | Maintenance Card I | library |
|----------------|--------|----------|--------------------|---------|
| Selection Mode | Single | Multiple |                    |         |
| Name           | Region | Synopsis |                    | D       |
| SysMaintCard   | -      |          |                    | Syst    |
|                |        |          |                    |         |
|                |        |          |                    |         |
|                |        |          |                    |         |
|                |        |          |                    |         |
|                |        |          |                    |         |
|                |        |          |                    |         |

### Hitachi

![](_page_95_Figure_1.jpeg)

![](_page_96_Picture_0.jpeg)

# Hitachi New Software

#### ergency Patient (testacr) - Bra

1 2· 0 4

-----

| Name           | Time dit     | View Queue Overlays Controls Tool                                    |        |  |  |  |  |
|----------------|--------------|----------------------------------------------------------------------|--------|--|--|--|--|
| ACR Week ly    | 11:06        | Patient and Study<br>Protocol Window                                 |        |  |  |  |  |
| 🖌 🔿 Scanogram  | 00:19<br>/ S | <ul> <li>✓ Output Series</li> <li>✓ Input Series</li> </ul>          |        |  |  |  |  |
| 🖌 🔊 ACR T1 Sag | 00:53        | Default Window Positions<br>Save Window Setting                      | Time 💋 |  |  |  |  |
| V 🔊 ACR TI 🤗   | 01:19        | Annotation                                                           | 11:06  |  |  |  |  |
| Review Task    |              | Inset Image                                                          | 00:53  |  |  |  |  |
| V 🔊 ACR T2 AX  | 08:35<br>ICF | Gray Scale/Colorby<br>Image Properties                               | 01:19  |  |  |  |  |
|                | ACI          | R 1 ✓ Synchronous Scroll<br>Expand to Display Area<br>Maximize Image | 08:35  |  |  |  |  |
|                |              | Toolbars                                                             |        |  |  |  |  |

![](_page_97_Picture_0.jpeg)

# Hitachi New Software

| r 🖬 S           |                      |                          | 0 🛛 🗗                     |                        |                       |           |                       |        |                   | E   | Envergenc. | Emergenc.  |                |                    |                       |      |
|-----------------|----------------------|--------------------------|---------------------------|------------------------|-----------------------|-----------|-----------------------|--------|-------------------|-----|------------|------------|----------------|--------------------|-----------------------|------|
| atient Dire     | ctory                |                          |                           |                        |                       |           |                       |        |                   |     |            |            |                |                    |                       | 6    |
| Refresh 9       | Start Examination    | Q Study Date A           | II Search View            | Preview Image          | Thumbnails            | CD-I      | 2 Drive               |        | ~                 |     |            |            |                |                    |                       |      |
| nt List Modalit | y Worklist Managemen | 1                        |                           | -                      |                       | -         |                       |        |                   |     |            |            |                |                    |                       | 2000 |
| I Database      | <b>_</b>             |                          |                           |                        |                       |           |                       |        |                   |     |            |            |                |                    |                       |      |
| udy Date 🔻      | Study Time           | Patient Name             | Patient ID                |                        | Accession Numb        | er Sti    | dy Description        |        |                   |     | Images     | Anatomy    | 1              | 0 0                |                       | On   |
| 10/12/2010      | 08 11 33             | <b>Emergency</b> Patient | 20101012-122201           | 80095, 2001942         | Call Street           |           | and the second        | 1.000  |                   |     | 37         | Brain      |                |                    |                       |      |
| 10/12/2010      | 07 45 58             | <b>Emergency</b> Patient | 20101012-122201           | 80096300. 346          |                       | -         |                       |        |                   |     | 37         | Brain      |                |                    |                       | -    |
| 10/11/2010      | 18 06 52             | Cortezrivera Hecto       | A1+GSM0004339             | 10                     | GSM3527682            | MR        | MRI LWR EXTN          | ION-J  | T W/O W/CON-LEF   | T   | 401        | Lower Leg  |                | 2                  |                       | Fla  |
| 10/11/2010      | 17:04:53             | Torrescruz Jaime         | GSM000736021              |                        | GSM3527608            | MR        | MRI LWR EXTR          | ALOL S | NT W/O CNTRST-LE  | FT  | 242        | Knee       |                |                    |                       | We   |
| 10/11/2010      | 16/23/13             | Torrescruz Jaime         | GSM000736021              |                        | G (1527609            | MR        | MRI LWR EXTR          | NIOL S | NT W/O CNTRST-RIC | THE | 243        | Knee       | 2              | t l                |                       | We   |
| 10/11/2010      | 15:50:17             | Torrescruz Jaime         | GSM000736021              |                        | GSMB. 76              | MR        | MRI LUMBAR            | SPINE  | W/O CNTRST        |     | 105        | L-Spine    |                |                    |                       | We   |
| 10/11/2010      | 145415               | Smith Virginia           | GSM000242391              |                        | ASMA527               | MR        | MART I LIMARARS       | DINE   | W/O CNTRST        |     | 102        | L-Spine    | Later 1        | £                  | and the second second | Lag  |
| 10/11/2010      | 13 46 13             | Viola Anthony            | GSM000736165              | # Patient              | Information Pr        | operties  |                       | X      | I/CNTRST          |     | 386        | Chest      |                |                    |                       |      |
| (10/11/2010)    | (12.46.06)           | Shoor Bette              | GSM000342022              |                        | and the second second |           |                       |        | W/O CNTRST        |     | 0          | L-Spine    |                | -                  |                       | Wei  |
| 10/11/2010      | 12-14-35             | Shoor Bette              | G.SM000342022             | Patient   Stud         | y Series Image        |           | and the second second |        | ELVIS             |     | 207        | L-Spine    |                |                    |                       | Wei  |
| 10/11/2010      | 11 45 42             | Shoor Bette              | GSM000342022              |                        |                       | Value     |                       |        | TRST              |     | 193        | General Pe | dvia i         | Concentration II   |                       | Wei  |
| 10/11/2010      | 10.4451              | Grown Martin             | GSM000364087              | Pagene<br>Parcent Samo | log                   | 30        |                       |        | O & W/CNTRST      |     | 921        | Vascular   |                |                    |                       | Mo   |
| 10/11/2010      | 10.12.20             | Grunn Martin             | G.SM000364087             | Number of Ph           | ase Econdine Steps    | 256       |                       |        | E W/O & W/ONT     |     | 188        | C-Spine    | -              | AND DESCRIPTION OF |                       | Mos  |
| 10/11/2010      | 10 12 30             | Grups Martin             | GSM000364087              | Spacing Petro          | een Slices            |           |                       |        | O CNTRST          |     | 244        | Vascular   |                |                    |                       | Mor  |
| 10/11/2010      | 100010               | Bessenut Quido           | 0.51000698967             | Magnetic Fiel          | d Strength            | 116       |                       |        | W/O CNTRST        |     | 404        | L-Spine    | manner         | - merene -         |                       | Smi  |
| 10/11/2010      | 08:40:23             | Rosengurt Gamo           | Gomereseever              | Imaged Nucle           | us                    | 1H        |                       |        |                   |     |            |            |                | Carlos and         |                       |      |
|                 |                      |                          |                           | Imaging Frequ          | Jency                 | 49.376712 |                       |        |                   |     |            |            |                |                    |                       |      |
|                 | 10000000000000       | Concernence Dationt      | 10/12/201 D Review        | Post Pro Number of Av  | rerages               | 1         |                       |        |                   | ACR | TI AXIAL   | 2DSE       |                |                    |                       |      |
| 101012-12220    | 118003030001842      | citier gency Fallein     | Contra Data Tin A   Segue | Aneio Flag             |                       | False     |                       |        |                   | 1   | Time       | 1          | Positi         | Contrast           | Plane                 | FOV  |
| #               | Series Name          |                          | Series Date 11 Oeque      | Sequence Na            | me                    | SE        | 6                     |        |                   | 1   | 08 16 08   |            | 55 98<br>45 98 | off                | AA                    | 250  |
| 1               | Scanogram LeaKB      | asic)                    | 0/12/2010 08 11 37 2DGE   | Dual Sice Fi           | 24                    | off       |                       |        |                   | 2   | 08 16 08   | •          | 45.96          | off                | AA                    | 250  |
| 2               | Scanogram Leaf(B     | asic)                    | 10/12/2010 08 11 37 20GE  | Sep Ratio              |                       | 1.0       |                       |        |                   | 3   | 08 16 08   | -          | 35.96          | ott                | AX                    | 250  |
| 13              | Scanogram Leaf(B     | asic)                    | 10/12/2010 08 11 37 2055  | Echo Train Li          | and th                | 2         |                       |        |                   | 4   | 08.16.08   | •          | 23.96          | on                 | AX                    | 250  |
| 14              | ACR SAG LOCAT        | )R                       | 10/12/2010 08 13 36 2036  | MR Acquisits           | on Type               |           |                       |        |                   | 5   | 08 16 08   | -          | 13.96          | no                 | AX                    | 250  |
| 5               | ACR TI AXIAL         |                          | 10/12/2010 08 18 08 20 30 | Skip Beats             |                       | 1         |                       |        |                   | 6   | 08 16 08   |            | 0.90           | off                | AY                    | 250  |
| 16              | ACR TI AXIAL-2       |                          | 10/12/2010 08 18 51 20 56 | Acquisition C          | lontrast              | Unknown   |                       | -      |                   | 7   | 08 16 08   |            | 4.04           | off                | AY                    | 250  |
| 17              | ACR TI AXIAL-3       |                          | 10/12/2010 0822:51 2036   | Multi Fritin N         | धनरेजन                |           |                       |        |                   | 8   | 08 16 08   |            | 14.04          | off                | AY                    | 250  |
|                 |                      |                          |                           | T to chan              | te bioberine          |           |                       |        |                   | 9   | 08 16 08   |            | 24.04          | 011                | AX                    | 250  |
|                 |                      |                          |                           | Set display I          | properties Settines.  |           |                       |        |                   | 10  | 08-16-08   |            | 44.04          | off                | AX                    | 250  |
|                 |                      |                          |                           |                        |                       | a         | Carcel Acc            | dy .   |                   | 11  | 08.16.08   |            |                |                    |                       |      |

![](_page_98_Picture_0.jpeg)

# Hitachi New Software

#### #Patient Information Properties

| ime                            | Value    |
|--------------------------------|----------|
| R                              | 500      |
| E                              | 20       |
| I                              |          |
| Number of Averages             |          |
| Imaging Frequency              | 49.41006 |
| Imaged Nucleus                 | 1H       |
| Echo Number                    | 1        |
| Magnetic Field Strength        | 1.16     |
| Spacing Between Slices         | 10       |
| Number of Phase Encoding Steps | 256      |
| Echo Train Length              |          |
| Percent Sampling               |          |
| Percent Phase Field of View    | 100      |
| Contrast Volume                | 0        |
| Contrast Start Time            | -        |
| Delay Time                     |          |

| Patient Study Series Image |            |
|----------------------------|------------|
|                            | L) (= b == |
| Name                       | value      |
| FatSat Offset Freq.        |            |
| FatSat Wave                | -          |
| Fat Sep Image Type         | -          |
| Filter type                | -          |
| FlowEncode axis            | -          |
| FSE Theta Correction Value | 0, 0, 0    |
| Gain                       | 12         |
| RFoil                      | -          |
| RF Gain                    | 182        |
| MTC RF amp.                | -          |

![](_page_99_Picture_0.jpeg)

# Philips

| PHILIPS  | P               | Sc 3        |   |
|----------|-----------------|-------------|---|
| Patient  | System Help     | 07:16 SE/I  | Л |
| 10 (T)   | Advanced View   | wing        |   |
| 01/25/1  | Queue Manag     | er          |   |
| SAGLOC   | Print Job Contr | ʻol         |   |
| 01/25/20 | HC Protocols    |             |   |
|          | Screen Captur   | e           |   |
| Planscan | Advanced Too    | ls P        |   |
| Geometr  | Scan Definition | n Context 🔸 |   |
|          | Bumping Polic   | <u>ý</u>    |   |
| Delete   | FPR Utility     |             |   |
| Z Volue  | Show Taskbar    |             |   |
| Volui    | Exit            |             |   |
| -        | 110 -           |             |   |

![](_page_100_Picture_0.jpeg)

![](_page_100_Figure_1.jpeg)

 Under previous scan choose #8, then click on double arrows until you see sp\_proton\_freq and SP\_receiver\_att

![](_page_101_Picture_0.jpeg)

![](_page_101_Picture_1.jpeg)

|                         | Prev. Scans : Display SPTT                                                                                                    | XT pars.                                                                      | head coil - physics                                                                                                    |
|-------------------------|----------------------------------------------------------------------------------------------------|-------------------------------------------------------------------------------|----------------------------------------------------------------------------------------------------|
| Imaging<br>Spectro      | SP_b1_ex<br>SP_b1_echo<br>SP_b1_inv<br>SP_bw_ex<br>SP_bw_echo<br>SP_bw_inv<br>SP_coil_dip_voltage<br>SP_spec_volume<br>SP_rel_spec_off_center<br>SP_patient_power | 5.79<br>26.95<br>0.00<br>1041.00<br>1250.00<br>0.00<br>-><br>-><br>-><br>0.50 | -2100000000.00<br>-2100000000.00<br>-2100000000.00<br>-2100000000.00<br>-2100000000.00<br>-2100000000.00<br>-2100000000.00<br>-2100000000.00<br>-2100000000.00 |
| Anatomy<br>Scan list    | SP_rf_duty_cycle<br>SP_preamp_gain<br>SP_receiver_att<br>SP_u_ref_noise<br>SP_v_ref_noise                                                                         | 0.01<br>0.00<br>19.59<br>0.00<br>0.00                                         | -2100000000.00 -<br>-2100000000.00 -<br>-2100000000.00 -<br>-2100000000.00 -                                                                                   |
| Auto survey<br>PP Admin | i                                                                                                    |                                                                               |                                                                                                    |
| Prev. Scans             | -                                                                                                    |                                                                               |                                                                                                    |

### click on double arrows until you see SP\_receiver\_att

![](_page_102_Picture_0.jpeg)

### Ingenia:

- While the sequence is running, on the Main Menu (Upper Left) choose System, and DataMonitoring
- This will bring up a window showing the preparation phases for the currently running sequence. You must review this page prior to the next sequence beginning, or use a different method to bring up the data.

![](_page_103_Picture_0.jpeg)

|       | Monitorii | ng Display | Operato | r Consol | e – E:\Exp | ort\DataM       | lonitorin    | g\Bay9\p          | _i_2011 | 1213_10: | 2615.fram | e   |                  |       |            |                 |
|-------|-----------|------------|---------|----------|------------|-----------------|--------------|-------------------|---------|----------|-----------|-----|------------------|-------|------------|-----------------|
| F     | ix_csg    | RX_TA      | VSWR    | TQ       | RQ         | ТМ              | PU           | POlin             | PO      | FO       | PW        |     | Pickup coil meas | ureme | nt         | Opene Sh        |
|       |           |            |         |          |            | xmit 1: [iter ( | )], gain 0.( | 0562, ds 1.1      | 767     |          |           |     |                  | A     | utoscale   | Reset           |
|       | 16        | _          |         |          |            |                 |              |                   |         |          |           |     |                  | St    | now Grid   | Print           |
| or ce | 14        | -          |         |          |            |                 |              |                   |         |          |           |     |                  | Sh    | ow Dots    |                 |
| Ē     | 12        | _          |         |          |            |                 |              |                   |         |          |           |     |                  | Sign  | als:       |                 |
| nse   |           |            |         |          |            |                 |              |                   |         |          |           |     |                  |       | modulus    |                 |
| espo  | .0        | _          |         |          |            |                 |              |                   |         |          |           |     |                  |       | Minimum    | Maximum         |
|       | Ŭ         |            |         |          |            |                 |              |                   |         |          |           |     |                  | X:    | 0.0124     | 0.03736         |
|       |           |            | 0.040   |          | -          | 0.020           |              | 0.00<br>time [ms] | 0       |          | 0.020     |     | 0.040            | Y:    | 6.817      | 17.27           |
|       |           |            |         |          |            |                 |              |                   |         |          |           |     |                  | A     | itoscale   | Reset           |
|       |           |            |         |          |            |                 |              |                   |         |          |           |     |                  | St    | 10w Grid   | Print           |
|       |           |            |         |          |            |                 |              |                   |         |          |           |     |                  | Sh    | IOW DOTS   |                 |
|       |           |            |         |          |            |                 |              |                   |         |          |           |     |                  | Sign  | als:       |                 |
|       |           |            |         |          |            |                 |              |                   |         |          |           |     |                  |       |            |                 |
|       |           |            |         |          |            |                 |              |                   |         |          |           |     |                  |       | Minimum:   | Maximum         |
|       |           |            |         |          |            |                 |              |                   |         |          |           |     |                  | ×     | WITTELSEED | TVT0FAILTTSUT 6 |
|       |           |            |         |          |            |                 |              |                   |         |          |           |     |                  | Y:    |            |                 |
| Fr    | ame: 📋    | •          |         |          |            |                 |              |                   |         |          | ) H       | 173 | 2                |       |            |                 |
|       |           |            |         |          |            |                 |              |                   |         |          |           |     |                  |       | Help       | Exit            |

Click on the PU tab at the top to find Transmit Gain

Click on the F0 tab at the top to find Center Frequency (you may have to use the right arrowhead to

Move the Frame: slider to 2/2 (large white arrow)

```
Note that in the top window you will see
```

```
xmit 1: (iter 1),gain 0.xxxx, ds x.xxxx (in yellow)
```

**ds** is the abbreviation for **d**rive **s**cale, and is the number for you to use as transmit gain on the ACR document (small white arrow)

![](_page_104_Figure_4.jpeg)

#### Center Frequency (f0):

Click the FO button at the top (black arrow)

Move the Frame: slider to last iteration 1/1, 2/2, 6/6, etc. (large white arrow)

Note that in the bottom window you will see

res. freq. 63 870 xxx Hz ...etc. (in yellow) ( 128 xxx xxx Hz for 3.0T)

res. freq. is the resonant frequency for this sequence, and is the number for you to use as Center frequency on the ACR document (small white arrow)

![](_page_105_Figure_6.jpeg)

![](_page_106_Picture_0.jpeg)

1) Choose this tab to find CF & Sain

![](_page_106_Picture_2.jpeg)

# 2) Scroll for CF & Gain on each coil

# Toshiba's New Software

![](_page_107_Picture_1.jpeg)
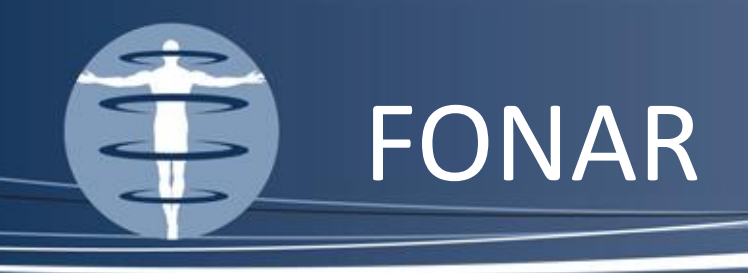

- Open info tab while in viewing mode:
- Then follow the next slide

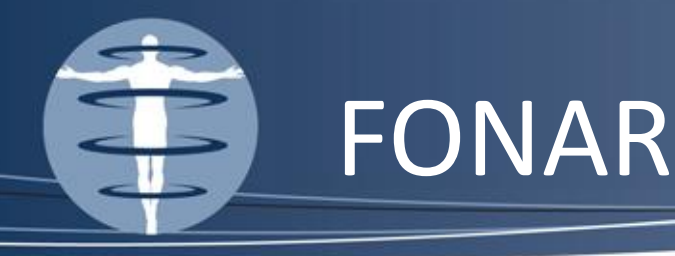

## SEQUENCE; PROTOCOL DESCRIPTOR

## OPERATING MODE

RECEIVER COIL PRE-SCAN CAMPRATIONS TUNING VARAC TRANSMITTER & RECEIVER CENTER FREQUENCY (Hz)

PHASE OVERSAMPLING RATIO (RF) ACQUISITION MATRIX (f x Ø) RECONSTRUCTION MATRIX (f x ø) DISPLAY & STORAGE MATRIX (f x ø)

1st SLICE THICKNESS (mm) 1st SLICE INTERVAL (mm) 1st GAP (mm)

1st SLICE FIELD OF VIEW (cm) 1st SLICE RO RESOLUTION (mm)

CTPG

 $5 \Pi$ 10.0 5.0

se20; Site\acrT1Annual SE: Hz/pix=71.67, SS Spoil, RO Spo

## Normal

Quad-Z Knee 1.41, 1.41 Power Amp (default)=50 (48) Coarse 25474000

> 1.000 1024 x 256 1024 x 256 256 x 256

18.0

n 7n